# Wordsmith Tools

Seminário de Linguística de Corpus Stella E. O. Tagnin UECE - abril 2013

# Como usar o Wordsmith Tools para investigar um corpus

## Primeiro

### Baixar versão demo do Wordsmith Tools 6.0 do site de Mike Scott:

http://www.lexically.net/wordsmith/version6/i ndex.html

## Em seguida

### Siga as instruções para instalar no seu computador

| wordSmith Tools 6                                                                                                    | 6,0                                                                               |                                                                                    |       |          |                                    |
|----------------------------------------------------------------------------------------------------|-----------------------------------------------------------------------------------|------------------------------------------------------------------------------------|-------|----------|------------------------------------|
| unregistered                                                                                                    |                                                                                   |                                                                                    |       |          | save all settings                  |
| Concord                                                                                                    |                                                                                   | Кеу                                                                                | Words | WordList |                                    |
| Previous results<br>Main settings<br>Print settings<br>Colour settings<br>Folder settings<br>Language settings<br>Concord<br>KeyWords<br>WordList<br>WSConcgram | On startup remember screen position restore last work saved show toolbar in Tools | Updates<br>monthly check now<br>Version 6.0.0.120 (09/12/2012)<br>latest version = |       |          |                                    |
| Utilities<br>About<br>Characters                                                                                                    | ✓ show statusbar in Tools           Advanced Settings                             | type/token ratio is too sensitive to corpus size                                   |       |          |                                    |
|                                                                                                    | System                                                                            |                                                                                    |       |          |                                    |
|                                                                                                    | Windows default                                                                   |                                                                                    |       |          | Associate/clear file extensions    |
|                                                                                                    | Get Started Guide                                                                 |                                                                                    |       |          | Support                            |
| Portuguese                                                                                                    |                                                                                   |                                                                                    |       |          |                                    |
|                                                                                                    |                                                                                   |                                                                                    | WS R  |          | PT 🗃 🔺 🏴 🙄 🕪 🕷 10:22<br>17/04/2013 |

# WordSmith Tools

### WordList

- Statistics
- Frequency
- Alphabetical
- Filenames
- Notes

## WordList

- Statistics: visão geral do corpus / texto
- Frequency: palavras mais frequentes podem indicar tópico
- Alphabetical: facilita a lematização
- Filenames: relaciona todos os arquivos no corpus
- Notes: anotações pessoais

# WordList – Statistics

Identificação de peculiaridades

corpus (Geral)cada texto

### **WORDLIST - STATISTICS**

| 😽 WordList                | a Tank Rd. (Mar                              |                                | -         |                                 |                                 | Sec. And                  | -                    |                     | _           |                          | _                         |           |                 |          |                     |                |                       |           |                         |                    | ) X                           |
|---------------------------|----------------------------------------------|--------------------------------|-----------|---------------------------------|---------------------------------|---------------------------|----------------------|---------------------|-------------|--------------------------|---------------------------|-----------|-----------------|----------|---------------------|----------------|-----------------------|-----------|-------------------------|--------------------|-------------------------------|
| <u>F</u> ile <u>E</u> dit | <u>V</u> iew <u>C</u> ompute <u>S</u> etting | s <u>W</u> indows <u>H</u> elp |           |                                 |                                 |                           |                      |                     |             |                          |                           |           |                 |          |                     |                |                       |           |                         |                    |                               |
| N                         |                                              | text file                      | file size | tokens<br>(running<br>words) in | tokens<br>used for<br>word list | sum of types<br>(distinct | type/toke<br>v ratio | ST<br>standard<br>1 | TR STTR     | mean<br>t word<br>length | i word<br>I length<br>h : | ŧ         | t mean (in<br>۱ | std.dev. | r mean (in<br>א str | d.dev.         | mean (in<br>v std.dev | . section | mean (in<br>s v std.dev | r. numbers to<br>r | toplist sto<br>okens typ<br>r |
| 1                         |                                              | Overall                        | 213,820   | 37,215                          | 37,143                          | 7,885                     | 21.23                | 51.09 4             | 46.57 1,00  | 00 4.                    | .57 2.69                  | 1,627     | 22.83           | 10.99    | 7 5,306.1 8         | 12.95          |                       | 1         | 7 5,306.1 812.9         | 5 72               |                               |
| 2                         |                                              | Ben01Po.txt                    | 28,566    | 5,038                           | 5,018                           | 1,863                     | 37.13                | 50.78 4             | 40.34 1,00  | 00 4.                    | .50 2.66                  | 192       | 26.14           | 14.18    | 1 5,018.0           |                |                       |           | 1 5,018.0               | 20                 |                               |
| 3                         |                                              | past demo limit                | past dem  | n past dem                      | past dem                        | past de past de           | e past de            | past de pa          | ast de past | de past                  | de past de                | e past de | e past de       | past de  | past de past de pa  | ast de past de | past de past o        | le past d | e past de past o        | le past de p       | oast de pa                    |
| 4                         |                                              | past demo limit                | past dem  | n past dem                      | past dem                        | past de past de           | e past de            | past de pa          | ist de past | de past                  | de past de                | e past de | e past de       | past de  | past de past de pa  | ast de past de | past de past o        | le past d | e past de past o        | le past de p       | oast de pa                    |
| 5                         |                                              | past demo limit                | past dem  | n past dem                      | past dem                        | past de past de           | e past de            | past de pa          | ast de past | de past                  | de past de                | e past de | e past de       | past de  | past de past de pa  | ast de past de | past de past o        | le past d | e past de past o        | le past de p       | oast de pa                    |
| 6                         |                                              | past demo limit                | past dem  | n past dem                      | past dem                        | past de past de           | e past de            | past de pa          | ist de past | de past                  | de past de                | e past de | e past de       | past de  | past de past de pa  | ast de past de | past de past o        | le past d | e past de past o        | le past de p       | bast de pa                    |
| 7                         |                                              | past demo limit                | past dem  | n past dem                      | past dem                        | past de past de           | e past de            | past de pa          | ist de past | de past                  | de past de                | e past de | e past de       | past de  | past de past de pa  | ast de past de | past de past o        | le past d | e past de past o        | le past de p       | past de pa                    |
| 8                         |                                              | past demo limit                | past dem  | n past dem                      | past dem                        | past de past de           | e past de            | past de pa          | ast de past | de past                  | de past de                | e past de | e past de       | past de  | past de past de pa  | ast de past de | past de past o        | le past d | e past de past o        | le past de p       | past de pa                    |
|                           |                                              |                                |           |                                 |                                 |                           |                      |                     |             |                          |                           |           |                 |          |                     |                |                       |           |                         |                    |                               |
|                           |                                              |                                |           |                                 |                                 |                           |                      |                     |             |                          |                           |           |                 |          |                     |                |                       |           |                         |                    |                               |
|                           |                                              |                                |           |                                 |                                 |                           |                      |                     |             |                          |                           |           |                 |          |                     |                |                       |           |                         |                    |                               |
|                           |                                              |                                |           |                                 |                                 |                           |                      |                     |             |                          |                           |           |                 |          |                     |                |                       |           |                         |                    |                               |
|                           |                                              |                                |           |                                 |                                 |                           |                      |                     |             |                          |                           |           |                 |          |                     |                |                       |           |                         |                    |                               |
|                           |                                              |                                |           |                                 |                                 |                           |                      |                     |             |                          |                           |           |                 |          |                     |                |                       |           |                         |                    |                               |
|                           |                                              |                                |           |                                 |                                 |                           |                      |                     |             |                          |                           |           |                 |          |                     |                |                       |           |                         |                    |                               |
|                           |                                              |                                |           |                                 |                                 |                           |                      |                     |             |                          |                           |           |                 |          |                     |                |                       |           |                         |                    |                               |
|                           |                                              |                                |           |                                 |                                 |                           |                      |                     |             |                          |                           |           |                 |          |                     |                |                       |           |                         |                    |                               |
|                           |                                              |                                |           |                                 |                                 |                           |                      |                     |             |                          |                           |           |                 |          |                     |                |                       |           |                         |                    |                               |
|                           |                                              |                                |           |                                 |                                 |                           |                      |                     |             |                          |                           |           |                 |          |                     |                |                       |           |                         |                    |                               |
|                           |                                              |                                |           |                                 |                                 |                           |                      |                     |             |                          |                           |           |                 |          |                     |                |                       |           |                         |                    |                               |
|                           |                                              |                                |           |                                 |                                 |                           |                      |                     |             |                          |                           |           |                 |          |                     |                |                       |           |                         |                    |                               |
|                           |                                              |                                |           |                                 |                                 |                           |                      |                     |             |                          |                           |           |                 |          |                     |                |                       |           |                         |                    |                               |
|                           |                                              |                                |           |                                 |                                 |                           |                      |                     |             |                          |                           |           |                 |          |                     |                |                       |           |                         |                    |                               |
|                           |                                              |                                |           |                                 |                                 |                           |                      |                     |             |                          |                           |           |                 |          |                     |                |                       |           |                         |                    |                               |
|                           |                                              |                                |           |                                 |                                 |                           |                      |                     |             |                          |                           |           |                 |          |                     |                |                       |           |                         |                    |                               |
|                           |                                              |                                |           |                                 |                                 |                           |                      |                     |             |                          |                           |           |                 |          |                     |                |                       |           |                         |                    |                               |
|                           |                                              |                                |           |                                 |                                 |                           |                      |                     |             |                          |                           |           |                 |          |                     |                |                       |           |                         |                    |                               |
|                           |                                              |                                |           |                                 |                                 |                           |                      |                     |             |                          |                           |           |                 |          |                     |                |                       |           |                         |                    |                               |
|                           |                                              |                                |           |                                 |                                 |                           |                      |                     |             |                          |                           |           |                 |          |                     |                |                       |           |                         |                    |                               |
|                           |                                              |                                |           |                                 |                                 |                           |                      |                     |             |                          |                           |           |                 |          |                     |                |                       |           |                         |                    |                               |
|                           |                                              |                                |           |                                 |                                 |                           |                      |                     |             |                          |                           |           |                 |          |                     |                |                       |           |                         |                    |                               |
| •                         |                                              |                                |           |                                 |                                 |                           |                      |                     |             |                          |                           |           |                 |          |                     |                |                       |           |                         |                    | Þ                             |
| frequency                 | alphabetical statistic                       | filenames tes                  |           |                                 |                                 |                           |                      |                     |             |                          |                           |           |                 |          |                     |                |                       |           |                         |                    |                               |
| 7 005 antrias             | Pour 1                                       |                                |           | DE                              |                                 |                           |                      |                     |             |                          |                           |           |                 |          |                     |                |                       |           |                         |                    |                               |
| 7.000 entries             | ROWI                                         |                                |           |                                 |                                 |                           |                      |                     |             | 1                        |                           |           |                 |          |                     |                | -                     |           | _                       |                    | 0.26                          |
|                           |                                              | y 🧿 👂                          |           | ¥ [                             | S 🛛                             |                           |                      | ws                  |             |                          |                           |           |                 |          |                     |                |                       | PT 🗃      | - 🏴 🛱 🗣                 | ) 🍀 17/0           | 0:26                          |
| Martin II.                |                                              |                                |           |                                 |                                 |                           |                      |                     |             |                          |                           |           |                 |          |                     |                |                       |           |                         |                    |                               |
|                           |                                              |                                |           |                                 |                                 |                           |                      |                     |             |                          |                           |           |                 |          |                     |                |                       |           |                         |                    |                               |
|                           |                                              |                                |           |                                 |                                 |                           |                      |                     |             |                          |                           |           |                 |          |                     |                |                       |           |                         |                    |                               |
|                           |                                              |                                |           |                                 |                                 |                           |                      |                     |             |                          |                           |           |                 |          |                     |                |                       |           |                         |                    |                               |
|                           |                                              |                                | 100       |                                 |                                 |                           |                      |                     |             |                          |                           |           |                 |          |                     |                |                       |           |                         |                    |                               |

### **WORDLIST - FREQUENCY**

| w W          | /ordLis      | t            | 1.00            | _                |             |       |              |       |        |        |     |
|--------------|--------------|--------------|-----------------|------------------|-------------|-------|--------------|-------|--------|--------|-----|
| <u>F</u> ile | <u>E</u> dit | <u>V</u> iew | <u>C</u> ompute | <u>S</u> ettings | <u>W</u> ii | ndows | <u>H</u> elp |       |        |        |     |
|              | N            |              |                 | W                | ord         | Freq. | %            | Texts | %      | Lemmas | Set |
|              | 1            |              |                 |                  | DE          | 1,612 | 4.33         | 7     | 100.00 |        |     |
|              | 2            |              |                 |                  | А           | 1,319 | 3.54         | 7     | 100.00 |        |     |
|              | 3            |              |                 |                  | Е           | 1,284 | 3.45         | 7     | 100.00 |        |     |
|              | 4            |              |                 |                  | 0           | 1,154 | 3.10         | 7     | 100.00 |        |     |
|              | 5            |              |                 | Q                | UE          | 1,114 | 2.99         | 7     | 100.00 |        |     |
|              | 6            |              |                 | l                | JM          | 701   | 1.88         | 7     | 100.00 |        |     |
|              | 7            |              |                 |                  | SE          | 667   | 1.79         | 7     | 100.00 |        |     |
|              | 8            |              |                 | I                | DO          | 502   | 1.35         | 7     | 100.00 |        |     |
|              | 9            |              |                 | CC               | MC          | 476   | 1.28         | 7     | 100.00 |        |     |
|              | 10           |              |                 | 1                | NO          | 430   | 1.16         | 7     | 100.00 |        |     |
|              | 11           |              |                 | BENJAN           | 1IM         | 409   | 1.10         | 7     | 100.00 |        |     |
|              | 12           |              |                 | PA               | RA          | 401   | 1.08         | 7     | 100.00 |        |     |
|              | 13           |              |                 | E                | EM          | 387   | 1.04         | 7     | 100.00 |        |     |
|              | 14           |              |                 |                  | DA          | 378   | 1.02         | 2 7   | 100.00 |        |     |
|              | 15           |              |                 | U                | MA          | 372   | 1.00         | 7     | 100.00 |        |     |
|              | 16           |              |                 | ARIE             | LA          | 361   | 0.97         | 7     | 100.00 |        |     |
|              | 17           |              |                 |                  | NA          | 352   | 0.95         | 7     | 100.00 |        |     |
|              | 18           |              |                 | N                | ÃΟ          | 330   | 0.89         | 7     | 100.00 |        |     |
|              | 19           |              |                 | (                | OS          | 268   | 0.72         | 2 7   | 100.00 |        |     |
|              | 20           |              |                 |                  | AS          | 236   | 0.63         | 7     | 100.00 |        |     |
|              | 21           |              |                 | ,                | AO          | 227   | 0.61         | 7     | 100.00 |        |     |
|              | 22           |              |                 | P                | OR          | 212   | 0.57         | 7     | 100.00 |        |     |
|              | 23           |              |                 | M                | AS          | 196   | 0.53         | 7     | 100.00 |        |     |
|              | 24           |              |                 |                  | É           | 188   | 0.51         | 7     | 100.00 |        |     |
|              | 25           |              |                 | E                | LA          | 177   | 0.48         | 7     | 100.00 |        |     |
|              | 26           |              |                 | S                | UA          | 172   | 0.46         | 7     | 100.00 |        |     |
|              | 27           |              |                 | E                | LE          | 170   | 0.46         | 7     | 100.00 |        |     |
|              | 28           |              |                 | CON              | ON          | 166   | 0.45         | 7     | 100.00 |        |     |

### WORDLIST - ALPHABETICAL

| <u>.</u> W   | /ordLis      | t            |                 |                  |            |       |              |       |        |        |     |
|--------------|--------------|--------------|-----------------|------------------|------------|-------|--------------|-------|--------|--------|-----|
| <u>F</u> ile | <u>E</u> dit | <u>V</u> iew | <u>C</u> ompute | <u>S</u> ettings | <u>W</u> i | ndows | <u>H</u> elp |       |        |        |     |
|              | N            |              |                 | W                | ord        | Freq. | %            | Texts | %      | Lemmas | Set |
|              | 1            |              |                 |                  | #          | 72    | 0.19         | 7     | 100.00 |        |     |
|              | 2            |              |                 |                  | А          | 1,319 | 3.54         | 7     | 100.00 |        |     |
|              | 3            |              |                 |                  | À          | 165   | 0.44         | 7     | 100.00 |        |     |
|              | 4            |              |                 | ABA              | FA         | 1     |              | 1     | 14.29  |        |     |
|              | 5            |              |                 | ABAFA            | DA         | 1     |              | 1     | 14.29  |        |     |
|              | 6            |              |                 | ABAFAD           | os         | 1     |              | 1     | 14.29  |        |     |
|              | 7            |              |                 | ABAFAS           | SE         | 1     |              | 1     | 14.29  |        |     |
|              | 8            |              |                 | ABA              | IXO        | 7     | 0.02         | 5     | 71.43  |        |     |
|              | 9            |              |                 | ABAJ             | UR         | 3     |              | 2     | 28.57  |        |     |
|              | 10           |              |                 | ABAL             | OU         | 1     |              | 1     | 14.29  |        |     |
|              | 11           |              |                 | ABA              | NA         | 1     |              | 1     | 14.29  |        |     |
|              | 12           |              |                 | ABANAN           | DO         | 1     |              | 1     | 14.29  |        |     |
|              | 13           |              | AB              | ANDONA           | DA         | 2     |              | 2     | 28.57  |        |     |
|              | 14           |              | AB              | ANDONA           | DO         | 2     |              | 2     | 28.57  |        |     |
|              | 15           |              | A               | BANDON           | AR         | 1     |              | 1     | 14.29  |        |     |
|              | 16           |              | AB              | ANDONA           | RA         | 1     |              | 1     | 14.29  |        |     |
|              | 17           |              | ABA             | ANDONA           | RIA        | 1     |              | 1     | 14.29  |        |     |
|              | 18           |              |                 | ABANDO           | NE         | 1     |              | 1     | 14.29  |        |     |
|              | 19           |              |                 | ABAN             | os         | 1     |              | 1     | 14.29  |        |     |
|              | 20           |              |                 | ABAN             | OU         | 1     |              | 1     | 14.29  |        |     |
|              | 21           |              | AB              | BARROTA          | DA         | 1     |              | 1     | 14.29  |        |     |
|              | 22           |              | AB              | ARROTA           | DO         | 1     |              | 1     | 14.29  |        |     |
|              | 23           |              | A               | ABATATA          | DO         | 1     |              | 1     | 14.29  |        |     |
|              | 24           |              |                 | ABATID           | os         | 1     |              | 1     | 14.29  |        |     |
|              | 25           |              | A               | BATIMEN          | то         | 1     |              | 1     | 14.29  |        |     |
|              | 26           |              |                 | ABDO             | ME         | 1     |              | 1     | 14.29  |        |     |
|              | 27           |              |                 | ABER             | RΤΑ        | 10    | 0.03         | 4     | 57.14  |        |     |
|              | 28           |              |                 | ABERT            | AS         | 1     |              | 1     | 14.29  |        |     |

#### WordList

|            | indows <u>H</u> elp | <u>S</u> ettings <u>V</u> | <u>C</u> ompute | <u>V</u> iew | <u>E</u> di | ile |
|------------|---------------------|---------------------------|-----------------|--------------|-------------|-----|
| text file  |                     |                           |                 |              | N           |     |
| Corpora\Cł | documentos\(        | ments\Meu                 | s\ufflch\Doc    | C:\User      | 1           |     |
| Corpora\Cł | documentos\(        | ments\Meu                 | s\ufflch\Doc    | C:\User      | 2           |     |
| Corpora\Cł | documentos\(        | ments\Meu                 | s\ufflch\Doc    | C:\User      | 3           |     |
| Corpora\Cł | documentos\(        | ments\Meu                 | s\ufflch\Doc    | C:\User      | 4           |     |
| Corpora\Cł | documentos\(        | ments\Meu                 | s\ufflch\Doc    | C:\User      | 5           |     |
| Corpora\Cł | documentos\(        | ments\Meu                 | s\ufflch\Doc    | C:\User      | 6           |     |
| Corpora\Cł | documentos\(        | ments\Meu                 | s\ufflch\Doc    | C:\User      | 7           |     |
|            |                     |                           |                 |              | 8           |     |
|            |                     |                           |                 |              |             |     |

### **WORDLIST - FILENAMES**

### **WORDLIST - NOTES**

#### WordList

<u>File Edit View Compute Settings Windows Help</u>

#### Word list based on 7 files

for ufflch, 17/04/2013 10:25:59 (WordSmith version 6.0.0.120) document header = </teiHeader> tags to ignore = <\*> Language used : English font = Arial; size: 10 ' symbols treated as characters; allowed in the middle of a word numbers included: false hyphens separate words: true sentence start marked: (not marked) sentence end marked: auto paragraph start marked: (not marked) paragraph end marked: <Enter><Tab> heading start marked: (not marked) heading end marked: (not marked) section start marked: (not marked) section end marked: (not marked) 7 texts to process single-byte format

# Frequency WordList

- Dicas sobre tópico do corpus/texto
- Palavras mais recorrentes no corpus/texto

|              | ordLis       | t            |                 |                  |             |       |              |       |        |      |
|--------------|--------------|--------------|-----------------|------------------|-------------|-------|--------------|-------|--------|------|
| <u>F</u> ile | <u>E</u> dit | <u>V</u> iew | <u>C</u> ompute | <u>S</u> ettings | <u>W</u> ir | ndows | <u>H</u> elp |       |        |      |
|              | N            |              |                 | Wo               | ord         | Freq. | %            | Texts | %      | Lerr |
|              | 1            |              |                 |                  | #           | 2,925 | 4.22         | 140   | 97.22  |      |
|              | 2            |              |                 |                  | А           | 2,408 | 3.47         | 144   | 100.00 |      |
|              | 3            |              |                 |                  | 0           | 2,373 | 3.42         | 144   | 100.00 |      |
|              | 4            |              |                 | [                | DE          | 2,330 | 3.36         | 144   | 100.00 |      |
|              | 5            |              |                 |                  | Е           | 1,791 | 2.58         | 143   | 99.31  |      |
|              | 6            |              |                 | [                | 00          | 1,344 | 1.94         | 142   | 98.61  |      |
|              | 7            |              |                 | Q                | JE          | 1,247 | 1.80         | 138   | 95.83  |      |
|              | 8            |              |                 | I                | DA          | 1,163 | 1.68         | 144   | 100.00 |      |
|              | 9            |              |                 | E                | EM          | 903   | 1.30         | 139   | 96.53  |      |
|              | 10           |              |                 | CC               | MC          | 812   | 1.17         | 131   | 90.97  |      |
|              | 11           |              |                 | PA               | RA          | 780   | 1.13         | 132   | 91.67  |      |
|              | 12           |              |                 | I                | ٨V          | 770   | 1.11         | 140   | 97.22  |      |
|              | 13           |              |                 | 1                | 10          | 653   | 0.94         | 133   | 92.36  |      |
|              | 14           |              |                 |                  | 25          | 618   | 0.89         | 129   | 89.58  |      |
|              | 15           |              |                 | CO               | PA          | 523   | 0.75         | 139   | 96.53  |      |
|              | 16           |              |                 | U                | JM          | 515   | 0.74         | 128   | 88.89  |      |
|              | 17           |              |                 | N                | ÃΟ          | 491   | 0.71         | 122   | 84.72  |      |
|              | 18           |              |                 |                  | É           | 447   | 0.64         | 100   | 69.44  |      |
|              | 19           |              |                 | P                | DR          | 445   | 0.64         | 117   | 81.25  |      |
|              | 20           |              |                 | UN               | ٨N          | 380   | 0.55         | 115   | 79.86  |      |
|              | 21           |              |                 | MA               | ٨IS         | 344   | 0.50         | 113   | 78.47  |      |
|              | 22           |              |                 | :                | SE          | 344   | 0.50         | 120   | 83.33  |      |
|              | 23           |              |                 | FOL              | HA          | 324   | 0.47         | 39    | 27.08  |      |
|              | 24           |              |                 | SELEÇ            | ÃΟ          | 304   | 0.44         | 102   | 70.83  |      |
|              | 25           |              |                 |                  |             | 285   | 0.41         | 103   | 71.53  |      |
|              | 26           |              |                 | BRAS             | SIL         | 278   | 0.40         | 70    | 48.61  |      |

# Alphabetical WordList

Facilita a

- Localização de palavras
- Lematização
- Pesquisa por sufixos

## LEMATIZAÇÃO

| 🕡 W          | /ordList     | t            |                                |             |       |              |       |        | AND RECEIPTION OF LAND                  |
|--------------|--------------|--------------|--------------------------------|-------------|-------|--------------|-------|--------|-----------------------------------------|
| <u>F</u> ile | <u>E</u> dit | <u>V</u> iew | <u>Compute</u> <u>Settings</u> | <u>W</u> in | ndows | <u>H</u> elp |       |        |                                         |
|              | N            |              | W                              | /ord        | Freq. | %            | Texts | %      | Lemmas Se                               |
|              | 1            |              |                                | #           | 2,925 | 4.22         | 140   | 97.22  |                                         |
|              | 2            |              |                                | А           | 2,408 | 3.47         | 144   | 100.00 |                                         |
|              | 3            |              |                                | Á           | 2     |              | 2     | 1.39   |                                         |
|              | 4            |              |                                | À           | 107   | 0.15         | 69    | 47.92  |                                         |
|              | 5            |              |                                | Â           | 1     |              | 1     | 0.69   |                                         |
|              | 6            |              |                                | Ã           | 19    | 0.03         | 1     | 0.69   |                                         |
|              | 7            |              | à NC                           | IAS         | 1     |              | 1     | 0.69   |                                         |
|              | 8            |              | AAF                            | NOS         | 5     |              | 2     | 1.39   |                                         |
|              | 9            |              | ABA                            | IXO         | 9     | 0.01         | 7     | 4.86   |                                         |
|              | 10           |              | ABAI                           | (OU         | 1     |              | 1     | 0.69   |                                         |
|              | 11           |              | ABALA                          | ٨DA         | 1     |              | 1     | 0.69   |                                         |
|              | 12           |              | ABALA                          | DO          | 1     |              | 1     | 0.69   |                                         |
|              | 13           |              | ABAL                           | JOU         | 2     |              | 2     | 1.39   |                                         |
| I            | 14           |              | ABANDONA                       | DO          | 9     | 0.01         | 0     |        | abandonado[2] abandonar[4] abandonou[3] |
|              | 45           |              | ABANDON                        | <b>IAR</b>  | 4     |              | 4     | 2.78   |                                         |
|              | 46           |              | ABANDON                        | IOU         | 3     |              | 3     | 2.08   |                                         |
|              | 17           |              | ABATIMEN                       | OTV         | 1     |              | 1     | 0.69   |                                         |

KeyWords

### Identificação do vocabulário predominante

### Corpus de Estudo vs Corpus de Referência

| Wordlists                        |                                    |        |
|----------------------------------|------------------------------------|--------|
| To make a keyword list, you nee  | d to choose one                    | 🔣 Swap |
| C:\Users\ufflch\Documents\ws     | mitho/Chico ptg.lst                |        |
| and a reference corpus vordlis   | at                                 |        |
| C:\Users\ufflch\Decuments\ws     | mith6\L(V generalidades) files.lst | 2      |
|                                  |                                    |        |
| Keywords                         |                                    |        |
| You can make one<br>keyword list | 🔣 Make a keyword list now          |        |
| or a batch of keyword            | Make a batch now                   |        |
| lists, one per wordlist          | Make a bater now                   |        |
| processing 1 files               |                                    |        |
| English                          |                                    | Help   |

### **KEYWORDS**

| Ke           | yWord        | ls           | -               |                  |              |        |              |         |         |         |         |         |     |
|--------------|--------------|--------------|-----------------|------------------|--------------|--------|--------------|---------|---------|---------|---------|---------|-----|
| <u>F</u> ile | <u>E</u> dit | <u>V</u> iew | <u>C</u> ompute | <u>S</u> ettings | <u>W</u> ind | dows   | <u>H</u> elp |         |         |         |         |         |     |
|              | N            |              |                 | Key wo           | ord          | Freq.  | %            | RC.     | RC. %   | ł       | P       | Lemmas  | Set |
|              | 1            |              |                 | BENJAM           | IIM          | 409    | 1.10         | 7       |         | 3,897.5 | 0.00000 |         |     |
|              | 2            |              |                 | ARIE             | LA           | 361    | 0.97         | 0       |         | 3,502.3 | 0.00000 |         |     |
|              | 3            |              |                 | CASTA            | NA           | 95     | 0.26         | 0       |         | 920.98  | 0.00000 |         |     |
|              | 4            |              |                 | BEATE            | RIZ          | 95     | 0.26         | 65      |         | 705.86  | 0.00000 |         |     |
|              | 5            |              |                 | ALYANDF          | RO           | 65     | 0.17         | 0       |         | 630.09  | 0.00000 |         |     |
|              | 6            |              |                 | Lł               | HE           | 159    | 0.43         | 1,225   | 0.03    | 573.87  | 0.00000 |         |     |
|              | 7            |              |                 | ZAMBRA           | AIA          | 59     | 0.16         | 0       |         | 571.92  | 0.00000 |         |     |
|              | 8            |              |                 | GÂMBOI           | LO           | 47     | 0.13         | 0       |         | 455.58  | 0.00000 |         |     |
|              | 9            |              |                 | ZOR              | ZA           | 39     | 0.10         | 0       |         | 378.03  | 0.00000 |         |     |
|              | 10           |              |                 | JEOV             | AN           | 39     | 0.10         | 0       |         | 378.03  | 0.00000 |         |     |
|              | 11           |              | pas             | st demo lir      | mit p        | ast de | past de      | past de | past de | past de | past de | past de | pas |
|              | 12           |              | pas             | st demo lir      | mit p        | ast de | past de      | past de | past de | past de | past de | past de | pas |

### **KEYWORDS**

| 🛃 KeyW                  | ords           | 1000               |                  |                 |              |       |       |         |         |        |     |  |
|-------------------------|----------------|--------------------|------------------|-----------------|--------------|-------|-------|---------|---------|--------|-----|--|
| <u>F</u> ile <u>E</u> d | lit <u>V</u> i | ew <u>C</u> ompute | <u>S</u> ettings | <u>W</u> indows | <u>H</u> elp |       |       |         |         |        |     |  |
| N                       |                |                    | Key wor          | d Freq.         | %            | RC.   | RC. % | I       | P       | Lemmas | Set |  |
| 1                       |                |                    | COP              | A 523           | 0.75         | 327   |       | 3,306.0 | 0.00000 |        |     |  |
| 2                       |                |                    | SELEÇÃ           | O 304           | 0.44         | 687   | 0.01  | 1,371.7 | 0.00000 |        |     |  |
| 3                       |                |                    | ALEMANH          | A 267           | 0.39         | 620   | 0.01  | 1,193.1 | 0.00000 |        |     |  |
| 4                       |                |                    | FOLH             | A 324           | 0.47         | 1,344 | 0.03  | 1,139.8 | 0.00000 |        |     |  |
| 5                       |                |                    | UC               | )L 141          | 0.20         | 15    |       | 1,095.0 | 0.00000 |        |     |  |
| 6                       |                |                    | GO               | L 187           | 0.27         | 177   |       | 1,083.6 | 0.00000 |        |     |  |
| 7                       |                |                    | GOL              | S 159           | 0.23         | 72    |       | 1,061.2 | 0.00000 |        |     |  |
| 8                       |                |                    | JOG              | O 250           | 0.36         | 814   | 0.02  | 979.84  | 0.00000 |        |     |  |
| 9                       |                |                    | CROÁCI           | A 120           | 0.17         | 10    |       | 945.37  | 0.00000 |        |     |  |
| 10                      |                |                    | ONLIN            | E 125           | 0.18         | 29    |       | 909.76  | 0.00000 |        |     |  |

# Keywords

- Palavras-chave positivas (vocabulário predominante)
- Palavras-chave negativas (vocabulário que NÃO ocorre)

### 🐔 KeyWords

File Edit View Compute Settings Window Help

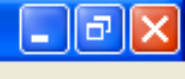

| N            |         |       |          | Key word  | Fred  | 1. %        | . Freq. | RC. % | eyness       | Р       | emmas <mark>i</mark> Set |                  |    | <br>^ |
|--------------|---------|-------|----------|-----------|-------|-------------|---------|-------|--------------|---------|--------------------------|------------------|----|-------|
| 817          |         |       | IMAT     | URIDADE   | l     | 8 0,01      | 19      |       | 24,79        | 006356  |                          |                  |    |       |
| 818          |         |       |          | ΤV        | 19    | 9 0,03      | 147     |       | 24,78        | 006408  |                          |                  |    |       |
| 819          |         |       |          | CALMA     | 9     | 9 0,01      | 27      |       | 24,66        | 006827  |                          |                  |    |       |
| 820          |         |       |          | SENTIU    | 10    | 0 0,01      | 36      |       | 24,57        | 007142  |                          |                  |    |       |
| 821          |         |       |          | RITMO     | 18    | 8 0,03      | 134     |       | 24,46        | 007549  |                          |                  |    |       |
| 822          |         |       |          | AGORA     | 50    | 0 0,07      | 738     | 0,03  | 24,39        | 007826  |                          |                  |    |       |
| 823          |         |       |          | ALEMÃO    | 3.    | 3 0,05      | 391     | 0,02  | 24,36        | 007960  |                          |                  |    |       |
| 824          |         |       |          | CLUBE     | 9     | 9 0,01      | 28      |       | 24,15        | 008890  |                          |                  |    |       |
| 825          |         |       | F        | PREFERE   | 9     | 9 0,01      | 28      |       | 24,15        | 008890  |                          |                  |    |       |
| 826          | 4       |       |          | DUAS      | 79    | 9 0,11      | 1.408   | 0,06  | 24,03        | 009452  |                          |                  |    |       |
| 827          |         |       |          | OUTROS    | 23    | 3 0,03      | 1.843   | 0,08  | -24,11       | 009079  |                          |                  |    |       |
| 828          | 4       |       |          | PAPEL     |       | 4           | 801     | 0,03  | -25,49       | 004426  |                          |                  |    |       |
| 829          |         |       |          | D         |       | 3           | 728     | 0,03  | -25,54       | 004311  |                          |                  |    |       |
| 830          |         |       |          | ESTA      | 1:    | 2 0,02      | 1.305   | 0,06  | -25,72       | 003908  |                          |                  |    |       |
| 831          | 4       |       |          | TEMA      |       | 3           | 739     | 0,03  | -26,10       | 003210  |                          |                  |    |       |
| 832          | 4       |       |          | QUANTO    | 11    | 0 0,01<br>- | 1.207   | 0,05  | -26,47       | 002644  |                          |                  |    |       |
| 833          | -       |       |          | IMAGEM    | :     | 5           | 896     | 0,04  | -26,70       | 002343  |                          |                  |    |       |
| 834          | -       |       |          | CRISE     | :     | 5           | 905     | 0,04  | -27,14       | 001864  |                          |                  |    |       |
| 835          | -       |       | FO       | RMAÇAO    |       | 3           | 769     | 0,03  | -27,65       | 001425  |                          |                  |    |       |
| 836          | -       |       |          | SUAS      | 31    | 0 0,04<br>- | 2.293   | 0,10  | -27,66       | 001414  |                          |                  |    |       |
| 837          | -       |       |          | ISTO      |       | 3           | 781     | 0,03  | -28,27       | 001026  |                          |                  |    |       |
| 838          | -       |       |          | SER       | 140   | U 0,20<br>  | 7.078   | 0,31  | -28,33       | 000994  |                          |                  |    | ~     |
| KWs          | plot    | links | clusters | filenames | notes | source text |         |       |              |         |                          |                  |    |       |
| 894          | Type-in |       |          |           |       |             |         |       |              |         |                          |                  |    |       |
| <b>7</b> 4 h | niciar  | 3     | é 👩      | 👿 🗐 ն     | ) 🕲 🛝 | A-Z         | × 0     | » 👔   | <u>}</u> 2⊂+ | <br>● M | 💥 w                      | <del> //</del> K | PT | 12:17 |

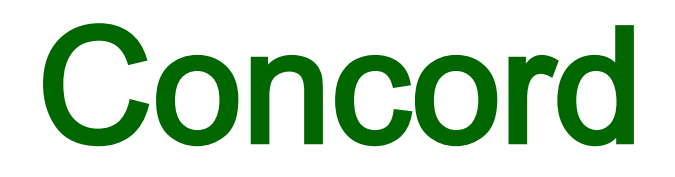

## •KWIC = Key Word In Context

## Collocates

Clusters

## Identificação de padrões

## Contexto

# Linhas de concordância Padrões lexicais – colocações

Padrões gramaticais – coligações

| Texts Search Word Advanced Batch                                        |   |      |
|-------------------------------------------------------------------------|---|------|
| olhos                                                                   | - | ✓ ОК |
|                                                                         |   | Help |
| or get search words from a file                                         |   |      |
|                                                                         |   |      |
| Load Edit                                                               |   | ]    |
| xamples:                                                                | * |      |
| ook<br>(gets book but not books, booking etc.)                          |   |      |
| ook <sup>∞</sup><br>(gets book OR booking OR books etc.)                |   |      |
| ook* a hotel<br>(gets 'book a hotel' OR 'booking a hotel' but not 'book |   |      |
| good hotel')<br>=New==                                                  |   |      |
| (gets New but not new)                                                  |   |      |
|                                                                         |   |      |

#### Concord

File Edit View Compute Settings Windows Help

| N  | Concordance                                                                                        | Set | Word # | Sent S | Sen' P | Para Para | Hea Hea Sec Sec | File        | Date            | %   |
|----|----------------------------------------------------------------------------------------------------|-----|--------|--------|--------|-----------|-----------------|-------------|-----------------|-----|
| 1  | de maneira despachada o movimento que, aos olhos de Zorza, transcorre minuciosamente: seu          |     | 2,739  | 119    | 359    | 0 579     | 0 579           | Ben03Po.txt | 2007/nov/09 00: | 57% |
| 2  | a tiros, outra explicação não haveria, aos olhos de Jeovan e de seus colegas, senão que            |     | 2,175  | 94     | 69%    | 0 409     | 0 40%           | Ben07Po.txt | 2007/nov/09 00: | 39% |
| 3  | girafa. Nua, a girafa nem parece tão grande aos olhos de Benjamim. Mas Benjamim já notou que       |     | 2,797  | 144    | 839    | 0 499     | 0 499           | Ben02Po.txt | 2007/nov/09 00: | 50% |
| 4  | ali pensando em outro homem. Porém, aos olhos de Ariela aqueles dois homens são tão                |     | 2,755  | 150    | 179    | 0 649     | 0 649           | Ben04Po.txt | 2007/nov/09 00: | 64% |
| 5  | que não tarda em usurpar-lhe a namorada. Com olhos trinta anos mais velhos, Benjamim               |     | 4,739  | 183    | 139    | 0 969     | 0 96%           | Ben01Po.txt | 2007/nov/09 00: | 96% |
| 6  | os espectadores transfiguravam-se, e com olhos mais e mais esbugalhados pareciam                   |     | 2,136  | 89     | 569    | 0 399     | 0 399           | Ben07Po.txt | 2007/nov/09 00: | 38% |
| 7  | 479, destino largo do Elefante, e faz o trajeto de olhos fechados. Viu a moça pela segunda vez     |     | 3,545  | 135    | 95%    | 0 729     | 0 729           | Ben01Po.txt | 2007/nov/09 00: | 71% |
| 8  | destaca o par de páginas com a manequim de olhos pintados e leva-a à janela, para analisá-la       |     | 4,503  | 173    | 59%    | 0 919     | 0 919           | Ben01Po.txt | 2007/nov/09 00: | 91% |
| 9  | em dezesseis cubos e põe-se a mastigá-los de olhos fechados, sorrindo. O pianista começa a         |     | 3,506  | 193    | 879    | 0 819     | 0 819           | Ben04Po.txt | 2007/nov/09 00: | 81% |
| 10 | mas ele prossegue na rota de Ariela, com dois olhos exorbitantes. Não é um olhar igual ao de       |     | 3,932  | 191    | 949    | 0 699     | 0 699           | Ben02Po.txt | 2007/nov/09 00: | 70% |
| 11 | do início ao fim, tal qual um filme, na venda dos olhos. Mais rápido que uma bala, o filme poderia |     | 114    | 3      | 100    | 0 2%      | 0 2%            | Ben01Po.txt | 2007/nov/09 00: | 2%  |
| 12 | dois filetes fluindo sem cessar da cavidade dos olhos em direção aos ouvidos. E Ariela chorou      |     | 2,500  | 107    | 829    | 0 469     | 0 469           | Ben07Po.txt | 2007/nov/09 00: | 45% |
| 13 | e viu as lágrimas que brotavam dos olhos de Jeovan, e se acumulavam, e formavam                    |     | 2,465  | 106 4  | 429    | 0 459     | 0 459           | Ben07Po.txt | 2007/nov/09 00: | 45% |
| 14 | por enquanto uma íris embaralhada diante dos olhos e não dispõe de qualquer critério para          |     | 4,135  | 160 4  | 48%    | 0 849     | 0 849           | Ben01Po.txt | 2007/nov/09 00: | 84% |
| 15 | nada porque a cusparada o atingiu dentro dos olhos. Nem Benjamim nem ninguém saberá                |     | 1,736  | 70     | 100    | 0 389     | 0 389           | Ben05Po.txt | 2007/nov/09 00: | 38% |

| 🦲 C          | onco        | rd                                                                 |                                                                               |     |     |
|--------------|-------------|--------------------------------------------------------------------|-------------------------------------------------------------------------------|-----|-----|
| <u>F</u> ile | <u>E</u> di | <mark>t <u>V</u>iew <u>C</u>ompute <u>S</u>ettings <u>W</u></mark> | indows <u>H</u> elp                                                           |     |     |
|              | 5           | Undo Ctrl+U                                                        | Concordance                                                                   | Set | 1 v |
|              | C           | <u>R</u> edo                                                       | a para ( <sup>2</sup> Concordance Sort                                        |     |     |
|              |             | Set column                                                         | x 1, 4 x Main Sort Sort 2 Sort 3 para Gana por 2                              |     |     |
|              |             | <u>C</u> opy Ctrl+C                                                | or núme <sub>ra</sub> Main Sort                                               |     |     |
|              |             | Deleting                                                           | pr númes                                                                      |     |     |
|              |             | Restore deleted                                                    | le cobrarn L3                                                                 |     |     |
|              |             | Insert tags                                                        | iais da (P L1 E mentem. Confira                                               |     |     |
|              | 0           | Resort F6                                                          | s que mave Centre s de Trinidad e                                             |     |     |
|              | 1           | Zap Ctrl+Z                                                         | do desis R2 s dez minutos,                                                    |     |     |
|              |             | Eind Ctrls Alts E                                                  | ? Zinha - S R4 ol como este.                                                  |     |     |
|              |             | Find Cur+Ait+P                                                     | oque de Context word primary sort 1 te não tem mais                           |     |     |
|              |             | Find next deleted entry $Alt+D$                                    | arriscou Set order marcado, quem                                              |     |     |
|              | ш           | Remove duplicates                                                  | einamen'ii Dato yr de imprensa da                                             |     |     |
|              | 8           | C <u>h</u> ange language                                           | Tempo B <sub>2</sub> Case sensitive Settings:                                 |     |     |
|              | 14          | ao México. Os mexicanos at                                         | é procuraol Ascending Sort All o e pela                                       |     |     |
|              | 15          | talento de seu melhor jogador                                      | para che(j) ) travessão aos                                                   |     |     |
|              | 16          | em média brincavam e riam                                          | De repe                                                                       |     |     |
|              | 17          | partiu com tudo para o ata                                         | que e quase chegou ao gol de empate aos quatro minutos. Depois de uma         |     |     |
|              | 18          | A Itália sem ter chegado uma ú                                     | nica vez com perigo ao gol de Cech, saiu na frente. Totti bateu escanteio aos |     |     |

### PADRÕES - COLOCAÇÕES

| o C          | onco        | ord and a second second second second second second second second second second second second second second sec                 |
|--------------|-------------|----------------------------------------------------------------------------------------------------|
| <u>F</u> ile | <u>E</u> di | it <u>V</u> iew <u>C</u> ompute <u>S</u> ettings <u>W</u> indows <u>H</u> elp                                                   |
|              | N           | Concordance                                                                                                    |
|              | 23          | fazer o gol. GE.Net – A defesa cochilou no segundo gol argentino? Zinha – Foi um descuido, mas se esse                          |
|              | 24          | mas viu a bola pegar efeito e entrar em seu próprio gol. Assim como na etapa inicial, apenas a Austrália                        |
|              | 25          | Os espanhóis ainda foram os que mais chutaram a gol até aqui, 33 vezes. Os caribenhos de Trinidad e                             |
|              | 26          | Em um lance confuso, a Austrália chegou perto do gol. Atento em uma bola espirrada, Chipperfield                                |
|              | 27          | chegando, sufocando, e Trezeguet perdendo um gol atrás do outro. Ribery, com "ciúmes", repetiu o                                |
|              | 28          | Bildes mit der Bildunterschrift: laquinta vibra ao marcar gol "Azzurra" deixa crise de lado contra Gana, supera                 |
|              | 29          | (ING), Valencia, Carlos Tenorio e De la Cruz (EQU) Gol: Beckham (25'/2ºT) INGLATERRA: Robinson,                                 |
|              | 30          | por Lúcio, a bola passou por Kaká e Cafu, o segundo gol brasileiro surgiu. Após cruzamento da direita,                          |
|              | 31          | caiu fora na primeira fase sem marcar um único gol. Com a vitória, o time francês garantiu a segunda                            |
|              | 32          | a 0 e eliminar a Suíça do Mundial sem levar um único gol com bola rolando.                                                      |
|              | 33          | grande movimentação, o Brasil chegou ao segundo gol com Juninho. O meia, que aproveitou muito bem a                             |
|              | 34          | a monotonia em campo e passaram a buscar o gol com mais ênfase a partir dos 20 minutos. Os                                      |
|              | 35          | permitindo que a Croácia criasse várias chances de gol. Com a entrada de Robinho no lugar de Ronaldo, o                         |
|              | 36          | tentar outra vez não vai fazer em dez anos um gol como aquele. GE – Foi mais sorte do que talento?                              |
|              | 37          | <ul> <li>Ele chutou a gol, mas dificilmente vai fazer outro gol como este. Acho que foi mais sorte. Seleção</li> </ul>          |
|              | 38          | sofreu, em 12 minutos, contra a Alemanha. Ou um gol, como a Argentina sofreu do México. Com um                                  |
|              | 39          | ele tentar outra vez, não vai fazer em dez anos um gol como aquele", desdenhou. Com uma atuação                                 |
|              | 40          | para Dida. Mas o Brasil, que, mesmo após sofr <u>er o gol, continuo</u> u buscando o ataque, foi premidado. O                   |
|              | 41          | contra Angola. É muito perigoso e criou a jogad <mark>a</mark> do gol contra A <mark>n</mark> gola jogando atrás", lembrou. ""É |
|              | 42          | gols e ainda deu o chute que foi desviado por Petit no gol contra. É ótimo marcar dois gols para a seleção.                     |
|              | 43          | Franck Ribery, o argentino Maxi Rodríguez - <mark>c</mark> ujo gol contra o México foi o mais bonito da Copa,                   |
|              | 44          | a Azzurra só só foi vazada uma única vez: <mark>um gol contra d</mark> o lateral Zaccardo, no empate diante dos                 |
|              | 45          | O jogo Os croatas começaram na frente, com um gol contra de Pablo Ibañez, logo aos 14min do                                     |
|              | 46          | Zinha – Todos deram o máximo, mas faltou fazer o gol. Criamos chances, mas não soubemos fazer o gol.                            |

## Collocates

## Posição dos colocados mais frequentes

| Con                   | cord         |                   | a                             |          |              |         |            |            |          |           |          |           | -      |         |         | -         |          |          |         |
|-----------------------|--------------|-------------------|-------------------------------|----------|--------------|---------|------------|------------|----------|-----------|----------|-----------|--------|---------|---------|-----------|----------|----------|---------|
| <u>F</u> ile <u>E</u> | dit <u>V</u> | iew <u>C</u> ompu | ite <u>S</u> ettings <u>W</u> | indows   | <u>H</u> elp |         |            |            |          |           |          |           |        |         |         |           |          |          |         |
|                       | N            | Word              | With                          | Relation | Texts        | Total   | Total<br>I | Total<br>F | L5       | L4        | L3       | L2        | L1     | Centre  | R1      | R2        | R3       | R4       | R5      |
|                       | 1            | OLHOS             | olhos                         | 0.000    | 7            | 63      | 0          | 0          | 0        | 0         | 0        | 0         | 0      | 63      | 0       | 0         | 0        | 0        | 0       |
|                       | 2            | OS                | olhos                         | 0.000    | 7            | 34      | 31         | 3          | 0        | 1         | 0        | 0         | 30     | 0       | 0       | 2         | 1        | 0        | 0       |
|                       | 3            | E                 | olhos                         | 0.000    | 7            | 33      | 11         | 22         | 3        | 0         | 4        | 2         | 2      | 0       | 6       | 6         | 6        | 1        | 3       |
|                       | 4            | DE                | olhos                         | 0.000    | 7            | 27      | 12         | 15         | 2        | 3         | 2        | 2         | 3      | 0       | 6       | 2         | 1        | 4        | 2       |
|                       | 5            | QUE               | olhos                         | 0.000    | 6            | 16      | 9          | 7          | 0        | 3         | 2        | 4         | 0      | 0       | 1       | 0         | 1        | 2        | 3       |
|                       | 6            | 0                 | olhos                         | 0.000    | 7            | 15      | 8          | 7          | 2        | 4         | 2        | 0         | 0      | 0       | 0       | 3         | 0        | 0        | 4       |
|                       | 7            | COM               | olhos                         | 0.000    | 7            | 13      | 11         | 2          | 2        | 3         | 0        | 4         | 2      | 0       | 0       | 1         | 0        | 1        | 0       |
|                       | 8            | SEUS              | olhos                         | 0.000    | 6            | 11      | 10         | 1          | 1        | 0         | 0        | 0         | 9      | 0       | 0       | 0         | 0        | 0        | 1       |
|                       | 9            | А                 | olhos                         | 0.000    | 7            | 9       | 5          | 4          | 0        | 3         | 2        | 0         | 0      | 0       | 1       | 0         | 1        | 1        | 1       |
| 1                     | 0 E          | BENJAMIM          | olhos                         | 0.000    | 5            | 8       | 2          | 6          | 0        | 0         | 1        | 1         | 0      | 0       | 0       | 3         | 1        | 1        | 1       |
| 1                     | 1 past       | demo limit        | past demo limit               | past de  | past de      | past de | past de    | past de p  | ast de p | oast de p | ast de j | past de p | ast de | past de | past de | past de p | ast de p | ast de r | oast de |

## Clusters

- Agrupamentos de palavras: 2, 3, 4
- "Lexical bundles"
- não são necessariamente unidades completas de sentido

### **CLUSTERS**

| Conco                   | ord             |                 |                  |                 |              |       |     |        |  |
|-------------------------|-----------------|-----------------|------------------|-----------------|--------------|-------|-----|--------|--|
| <u>F</u> ile <u>E</u> d | it <u>V</u> iew | <u>C</u> ompute | <u>S</u> ettings | <u>W</u> indows | <u>H</u> elp |       |     |        |  |
| N                       |                 |                 |                  |                 | Cluster      | Freq. | Set | Length |  |
| 1                       |                 |                 |                  | COM             | UM GOL       | 13    |     | 3      |  |
| 2                       |                 |                 | $\rightarrow$    | GOL DA          | VITÓRIA      | 12    |     | 3      |  |
| 3                       |                 |                 | $\rightarrow$    | AUTOR           | DO GOL       | 11    |     | 3      |  |
| 4                       |                 |                 |                  | DO              | GOL DA       | 8     |     | 3      |  |
| 5                       |                 |                 |                  | KAKÁ            | DIZ QUE      | 7     |     | 3      |  |
| 6                       |                 |                 |                  | 0               | GOL DE       | 7     |     | 3      |  |
| 7                       |                 |                 |                  | UM              | GOL DE       | 7     |     | 3      |  |
| 8                       |                 |                 |                  | VITÓRIA K       | AKÁ DIZ      | 7     |     | 3      |  |
| 9                       |                 |                 |                  | DA VITÓRI       | IA KAKÁ      | 7     |     | 3      |  |
| 10                      |                 |                 |                  | PERTO           | DO GOL       | 6     |     | 3      |  |
| 11                      |                 |                 |                  | CHUTE           | S A GOL      | 6     |     | 3      |  |
| 12                      |                 |                 |                  | 0               | GOL DA       | 6     |     | 3      |  |
| 13                      | -               |                 | → <sup>(</sup>   | CHANCES         | DE GOL       | 5     |     | 3      |  |
| 14                      |                 |                 | $\rightarrow$    | UM ÚNI          | CO GOL       | 5     |     | 3      |  |
| 15                      |                 |                 |                  | AO              | GOL DE       | 5     |     | 3      |  |
| 16                      |                 |                 | $\rightarrow$    | O PRIMEI        | RO GOL       | 5     |     | 3      |  |

Plot

# Distribuição da palavra no texto

## PLOT

| File         Edit         View         Compute         Settings         Windows         Help           N                                                                                                    | Concord      |             |                              |                  |               |         |              |   |  |   |  |   |  |   |      |   |   |   |   |   |   |  |
|----------------------------------------------------------------------------------------------------|--------------|-------------|------------------------------|------------------|---------------|---------|--------------|---|--|---|--|---|--|---|------|---|---|---|---|---|---|--|
| N         File         Words         Hits         per         I         Plot           1         Overall         36,434         63         1.73         0.871         III         III         III         IIII         IIIIIIIIIIIIIIIIIIIIIIIIIIIIIIIIIIII                                                                                                    | <u>F</u> ile | <u>E</u> di | t <u>V</u> iew <u>C</u> ompu | ute <u>S</u> ett | ings <u>W</u> | indows  | <u>H</u> elp |   |  |   |  |   |  |   |      |   |   |   |   |   |   |  |
| 1       Overall       36,434       63       1.73       0.871       III       III       IIII       IIIIIIIIIIIIIIIIIIIIIIIIIIIIIIIIIIII                                                                                                    |              | N           | File                         | Words            | Hits          | per     | ſ            |   |  |   |  |   |  |   | Plot |   |   |   |   |   |   |  |
| 2       Ben01Po.txt       4,934       13       2.63       0.697       Image: Constraint of the second second seco |              | 1           | Overall                      | 36,434           | 63            | 1.73    | 0.871        |   |  |   |  |   |  |   |      |   |   |   |   |   |   |  |
| 3       Ben02Po.txt       5,679       8       1.41       0.596         4       Ben03Po.txt       4,829       9       1.86       0.667         5       Ben04Po.txt       4,309       6       1.39       0.644         6       past demo       past de past de past de past de       past demo       past de past de past de         7       past demo       past de past de past de       past de       past de         8       past demo       past de past de past de       past de                                                                                                    |              | 2           | Ben01Po.txt                  | 4,934            | 13            | 2.63    | 0.697        | Ï |  |   |  |   |  | Ĩ |      | 1 | Í | ĺ | Ï |   |   |  |
| 4       Ben03Po.txt       4,829       9       1.86       0.667         5       Ben04Po.txt       4,309       6       1.39       0.644         6       past demo       past de past de past de past de       past demo       past de past de past de         7       past demo       past de past de past de past de       past demo       past de past de past de         8       past demo       past de past de past de       past de       past de                                                                                                    |              | 3           | Ben02Po.txt                  | 5,679            | 8             | 1.41    | 0.596        | Ī |  | İ |  |   |  |   | l    | . | Í | Í |   |   |   |  |
| 5       Ben04Po.txt       4,309       6       1.39       0.644         6       past demo       past de past de past de past de past de         7       past demo       past de past de past de past de         8       past demo       past de past de past de past de                                                                                                    |              | 4           | Ben03Po.txt                  | 4,829            | 9             | 1.86    | 0.667        |   |  | ĺ |  | İ |  | 1 |      |   | Í |   |   |   |   |  |
| 6       past demo       past de past de past de past de         7       past demo       past de past de past de         8       past demo       past de past de past de                                                                                                    |              | 5           | Ben04Po.txt                  | 4,309            | 6             | 1.39    | 0.644        |   |  | ĺ |  |   |  |   | ĺ    |   | Í |   |   | Ì | ĺ |  |
| 7     past demo     past de past de past de       8     past demo     past de past de past de                                                                                                    |              | 6           | past demo                    | past de          | past de       | past de | past de      |   |  |   |  |   |  |   |      |   |   |   |   |   |   |  |
| 8 past demo past de past de past de past de                                                                                                    |              | 7           | past demo                    | past de          | past de       | past de | past de      |   |  |   |  |   |  |   |      |   |   |   |   |   |   |  |
|                                                                                                    |              | 8           | past demo                    | past de          | past de       | past de | past de      |   |  |   |  |   |  |   |      |   |   |   |   |   |   |  |

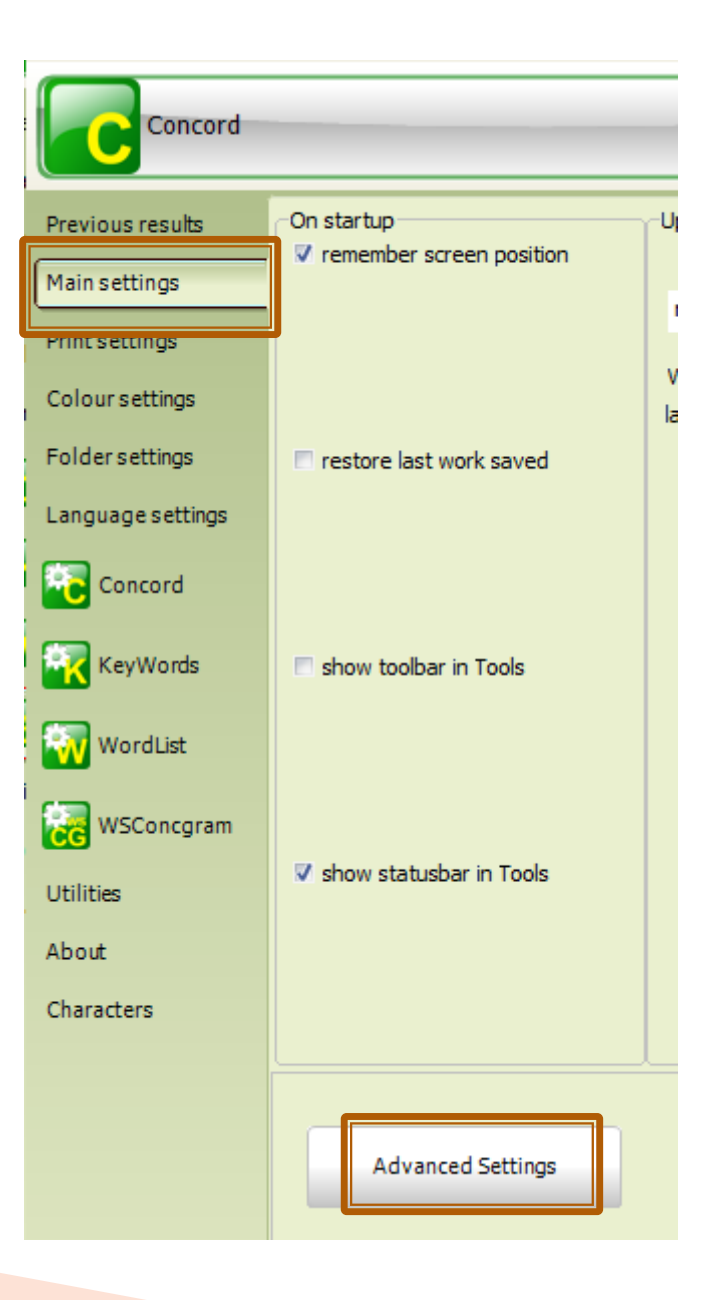

## Como ignorar texto indesejado

## Pela etiquetagem:

- Título
- Subtítulo
- Figura
- Data
- URL
- •etc.

1/10

Ŷ

Q 🚨 🖼 🖞 🛄

C File View Settings Window Help

π

Aa

🔒 🎴 🛤 🏝 👫 📍

٥.

4

🛃 Iniciar

um texto "limpo"

- 🗗 🗙

\_ 8 ×

| _          |                                                                                                    |                  |              |      |
|------------|----------------------------------------------------------------------------------------------------|------------------|--------------|------|
| Ν          | Concordance                                                                                                    | Set Tag Word No. | File         | _% ▲ |
| 30         | rande destruição. Nome O termo "tsunami" vem do japonês ?? significando tsu                                         | 151              | \tsup2.txt   | 9    |
| 31         | oceânicas sem grande perda de energia. Uma tsunami pode causar estragos a milhares de q                             | 529              | \tsup2.txt   | 32   |
| 32         | : 104 people in western Japan were killed by a tsunami spawned from a nearby earthquake.                            | 1.555            | \tsup2.txt   | 90   |
| 33         | água, é um dos sinais mais claros de que um tsunami está muito próximo e de que é precis                            | 1.135            | \tsup1.txt   | 44   |
| 34         | . Causas Esquema de um Tsunami Um tsunami pode ser gerado p                                                         | 232              | \tsup2.txt   | 14   |
| 35         | 30000 pessoas morreram em Java durante um tsunami causado por uma erupção vulcânica e                               | 1.461            | \tsup2.txt   | 85   |
| 36         | ouxe para o vocabulário cotidiano uma palavra: tsunami. A união dos termos japoneses tsu (                          | 35               | \tsup1.txt   | 1    |
| 37         | O que é um tsunami Tsunami é uma onda ou série de ondas causa                                                       | 606              | \tsup1.txt   | 24   |
| 38         | tsunami [Japonês: tsu=porto; nami=onda]                                                                             | 175              | \tsup3.txt   | 18   |
| 39         | terra firme e que pode, de facto originar um(a) tsunami. A energia de um tsunami é função d                         | 95               | \tsup2.txt   | 6    |
| 10         | es de pessoas http://pt.wikipedia.org/wiki/TsunamiTsunami_(onda)#Nome                                               | 1.707            | \tsup2.txt ' | 100  |
| 11         | Da redação de Pesquisa FAPESP O tsunami que atingiu a Ásia em dezembro pode                                         | 583              | \tsup3.txt   | 60   |
| 12         | a profundidade da água ronda os 4000 m, um tsunami viajará a 200 m/s (cerca de 712 km/h                             | 821              | \tsup2.txt   | 48   |
| <b>1</b> 3 | do por satélites. 26 de Dezembro 2004: tsunami do Oceano Índico Animatio                                            | 1.284            | \tsup2.txt   | 76   |
| 14         | is. http://www.unb.br/ig/glossario/verbete/tsunami.htm Sismo que causou tsun                                        | 267              | \tsup3.txt   | 28   |
| 15         | i <mark>gem</mark> a uma <mark>série</mark> de ondas devastadoras – um tsunami.    Países – Essas ondas invadiram á | 280              | \tsup1.txt   | 11   |
| 16         | criou uma simulação que ilustra os efeitos do tsunami na Baía de Guanabara. Ele considera                           | 1.805            | \tsup1.txt   | 70   |
| 47         | risco de um terremoto nessa área causar um tsunami que atinja o Brasil? As placas do Atl                            | 1.869            | \tsup1.txt   | 73   |
| 18         | : An earthquake in the Aleutian islands sent a tsunami to Hawaii, killing 159 people (only five                     | 1.479            | \tsup2.txt   | 86   |
| ţ9         | Tsunami (onda) Origem: Wikipédia, a                                                                                 | 1                | \tsup2.txt   | 0    |
| 50         | A força do A força do tsunami No dia 26 de dezembro, um fe                                                          | 4                | \tsup1.txt   | 0    |
| 51         | facto originar um(a) tsunami. A energia de um tsunami é função de sua amplitude e velocida                          | 100              | \tsup2.txt   | 6    |
| 52         | bete/tsunami.htm Sismo que causou tsunami foi o 2.º maior da história                                               | 271              | \tsup3.txt   | 29   |
| 53         | m: Wikipédia, a enciclopédia livre. Um tsunami (ou tsunâmi)(do japonês ?? significan                                | 9                | \tsup2.txt   | 1 🖕  |
| 1          |                                                                                                    | 40               |              |      |
|            |                                                                                                    |                  |              | ·    |

1

) 😂 🕼 🕎 🥮 🕼 🎦 🐸 👗 🏧 📓 🛛 🗐 C. 🔯 M 🛛 😒 S. 👘 3 🗸 💯 M 🛛 PT < 😒 14:11

# **Adjust Settings**

Para só aparecer determinado trecho na concordância

### Wordlist

- $\rightarrow$  Settings
- → Tags
- $\rightarrow$  Only part of file
  - Sections to cut out
  - Sections to keep

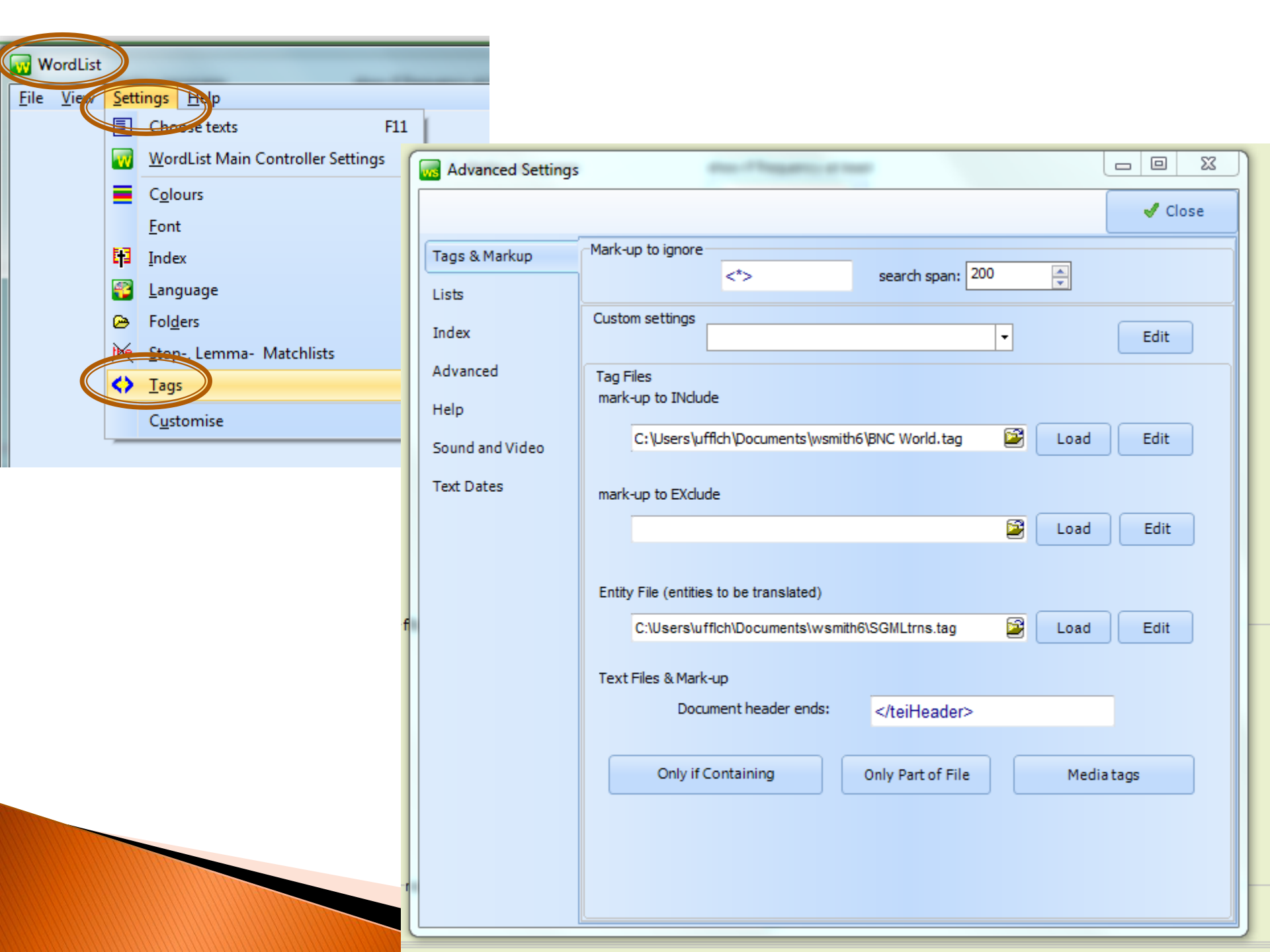

| Advanced Settings | ngs                                                |                                   |
|-------------------|----------------------------------------------------|-----------------------------------|
|                   | ✓ Close                                            |                                   |
| Tags & Markup     | Mark-up to ignore                                  |                                   |
| Lists             | Custom settings                                    | D → characters                    |
| Advanced          |                                                    | ● ● ● ● ● ● ● ● ● ● ● ● ● ● ● ● ● |
| Help              | mark-up to INclude or                              |                                   |
| Sound and Video   | C:\Users\ufflch\Documents\wsmith6\BNC World.tag to | <b></b>                           |
| Text Dates        | mark-up to EXclude                                 | <b></b>                           |
|                   | Sections to keep                                   |                                   |
|                   | Entity File (entities to be translated)            | <b>▼</b>                          |
|                   | C:\Users\ufflch\Documents\wsmith6\SGMLtrns.tag     | ▼                                 |
|                   | Text Files & Mark-up<br>Document header ends:      |                                   |
|                   |                                                    |                                   |
|                   | Only if Containing Only Part of File Media tags    |                                   |

|   | Advanced Settings |                                                                                                    |      |
|---|-------------------|----------------------------------------------------------------------------------------------------|------|
| H |                   | ✓ Close                                                                                                    |      |
|   | Tags & Markup     | Mark-up to ignore Select Only sections of text files                                                                                                    |      |
|   | Lists             | <pre> search span: 200 Sections to cut out     -Cut start of each line/paragraph     -Cut start of each line/paragraph     -Cut start of each line</pre> | 🖌 ОК |
|   | Index             | Custom settings                                                                                                    | Help |
| H | Advanced          | Tag Files                                                                                                    |      |
| H | Help              | mark-up to INclude or                                                                                                    |      |
| H | Sound and Video   | C:\Users\ufflch\Documents\wsmith6\BNC World.tag                                                                                                    |      |
|   | Text Dates        | or                                                                                                    |      |
| H | i chi b tito      | mark-up to EXclude                                                                                                    |      |
| H |                   | Sections to keep                                                                                                    |      |
|   |                   | Entity File (entities to be translated)                                                                                                    |      |
| f |                   | C:\Users\ufflch\Documents\wsmith6\SGMLtrns.tag                                                                                                    |      |
|   |                   | Text Files & Mark-up                                                                                                    |      |
|   |                   | Document header ends:                                                                                                    |      |
|   |                   | Only if Containing Only Part of File Media tags                                                                                                    | -    |

| С | Concord - | [TSUNAMI: 7 entries | (sort: 5L,5L)] |
|---|-----------|---------------------|----------------|
|---|-----------|---------------------|----------------|

🥭 😰 💌 🏟 😂 🔛 🔤 🗃

🐉 Iniciar

| С | File                                                                                  | Viev                                                         | v Se | etting                                                                                                    | js V     | Vindo    | w H   | Help |          |                                                                                                    |       |      |        |     |            |            |          |            |    | _ 8 × |
|---|---------------------------------------------------------------------------------------|--------------------------------------------------------------|------|----------------------------------------------------------------------------------------------------|----------|----------|-------|------|----------|----------------------------------------------------------------------------------------------------|-------|------|--------|-----|------------|------------|----------|------------|----|-------|
|   |                                                                                       | 2                                                            | .txt | <b>A</b>                                                                                                    | <b>P</b> | ?        | Ŷ     |      |          |                                                                                                    |       |      |        |     | _          |            |          |            |    |       |
|   |                                                                                       | Ф                                                            |      | π                                                                                                    | Aa       | <i>.</i> | Q,    | ø    | <b>%</b> | IIIII<br>q                                                                                                    | 11    | *    |        | 1   |            |            |          |            |    |       |
|   | Ν                                                                                     |                                                              |      |                                                                                                    |          |          |       |      | 0        | Conc                                                                                                    | corda | ince |        |     |            | Set Tag    | Word No. | File       | %  |       |
|   | 1 istória <pre> <tit>Sismo que causou tsunami foi o 2.º maior da história</tit></pre> |                                                              |      |                                                                                                    |          |          |       |      |          |                                                                                                    |       |      |        | 14  | \tsup3.txt | 29         |          |            |    |       |
|   | 2                                                                                     | Z <tit>Rescaldo tóxico do tsunami na tsunami na África</tit> |      |                                                                                                    |          |          |       |      |          |                                                                                                    |       |      |        |     | 24         | \tsup3.txt | 58       |            |    |       |
|   | 3                                                                                     |                                                              |      |                                                                                                    |          |          |       |      |          | <ti< td=""><td>t&gt;tsu</td><td>Inan</td><td>ni 👘</td><td></td><td></td><td></td><td>10</td><td>\tsup3.txt</td><td>18</td><td></td></ti<> | t>tsu | Inan | ni 👘   |     |            |            | 10       | \tsup3.txt | 18 |       |
|   | 4                                                                                     | ortos                                                        | pelo | o <ti< td=""><td>it&gt;N</td><td>úme</td><td>ro de</td><td>e mo</td><td>ortos</td><td>pel</td><td>o tsu</td><td>Inan</td><td>ni che</td><td>ega</td><td>a 280 mil</td><td></td><td>5</td><td>\tsup3.txt</td><td>1</td><td></td></ti<> | it>N     | úme      | ro de | e mo | ortos    | pel                                                                                                    | o tsu | Inan | ni che | ega | a 280 mil  |            | 5        | \tsup3.txt | 1  |       |
|   | 5                                                                                     | Tit>Tsunami Tsunami (onda)                                   |      |                                                                                                    |          |          |       |      |          |                                                                                                    |       |      |        |     | 0          | \tsup2.txt | 0        |            |    |       |
|   | 6                                                                                     | a <tit>A força do força do tsunami</tit>                     |      |                                                                                                    |          |          |       |      |          |                                                                                                    |       |      |        |     | 3          | \tsup1.txt | 0        |            |    |       |
|   | 7                                                                                     | <tiť>O que é um tsunamiO que é um tsunami</tiť>              |      |                                                                                                    |          |          |       |      |          |                                                                                                    |       |      |        |     | 13         | \tsup1.txt | 24       |            |    |       |

🧐 C.

<u>ө</u> м

W M

**3** -

PT 🔇 🔽 15:21

🔕 s.

- 8 ×

# **Adjust Settings**

Para não aparecer determinado trecho na concordância

### Wordlist

- $\rightarrow$  Settings
- → Tags
- $\rightarrow$  Only part of file
  - Sections to cut out
  - Sections to keep

|   | Advanced Settings |                                                                                                    |      |
|---|-------------------|----------------------------------------------------------------------------------------------------|------|
| H |                   | ✓ Close                                                                                                    |      |
|   | Tags & Markup     | Mark-up to ignore Select Only sections of text files                                                                                                    |      |
|   | Lists             | <pre> search span: 200 Sections to cut out     -Cut start of each line/paragraph     -Cut start of each line/paragraph     -Cut start of each line</pre> | 🖌 ОК |
|   | Index             | Custom settings                                                                                                    | Help |
| H | Advanced          | Tag Files                                                                                                    |      |
| H | Help              | mark-up to INclude or                                                                                                    |      |
| H | Sound and Video   | C:\Users\ufflch\Documents\wsmith6\BNC World.tag                                                                                                    |      |
|   | Text Dates        | or                                                                                                    |      |
| H | i chi b tito      | mark-up to EXclude v to v                                                                                                    |      |
| H |                   | Sections to keep                                                                                                    |      |
|   |                   | Entity File (entities to be translated)                                                                                                    |      |
| f |                   | C:\Users\ufflch\Documents\wsmith6\SGMLtrns.tag                                                                                                    |      |
|   |                   | Text Files & Mark-up                                                                                                    |      |
|   |                   | Document header ends:                                                                                                    |      |
|   |                   | Only if Containing Only Part of File Media tags                                                                                                    | -    |

C File View Settings Window Help

🛃 Iniciar

PT 🔇 🌄 14:49

**4** -

|    | ] 🔁 🛤 🖺 🙀 ? 💠                                                                                                    |      |
|----|----------------------------------------------------------------------------------------------------|------|
| -  | = 🐼 🔟 π 🗛 🌽 🔍 🔎 🤎 🔢 1                                                                                             |      |
| N  | Concordance Set TagWord No. File                                                                                  | %    |
| 1  | oto de Lisboa de 1755 foram mortos por um tsunami que se seguiu poucos minutos dep 922 \tsup2.txt                 | 54   |
| 2  | fúria devastadora em 1883. A series of large tsunami waves was generated from the expl 1.028 \tsup2.txt           | 61   |
| 3  | in Alaska). * 1976: August 16 (midnight) a tsunami killed more than 5000 people in the 1.496 \tsup2.txt           | 87   |
| 4  | ake. * July 17, 1998: A Papua New Guinea tsunami killed roughly 3,000 people. A 7.1 1.569 \tsup2.txt              | 91   |
| 5  | Aproximadamente 20 horas depois de o tsunami se formar no Oceano Índico, suas 1.310 \tsup1.txt                    | 66   |
| 6  | g a height of over 40 meters above sea level. Tsunami waves were observed throughout th 1.046 \tsup2.txt          | 62   |
| 7  | violent eruption, causing a 100 to 150m high tsunami that devastated the north coast of 980 \tsup2.txt            | 58   |
| 8  | ser um sinal de <mark>advertência</mark> da vinda de um tsunami. Pode haver diversas ondas, com in 619 \tsup2.txt | 37   |
| 9  | aças Futuras Animação de um tsunami Em 2001, cientistas previram 1.606 \tsup2.txt                                 | 93   |
| 10 | * 1964: An Alaskan earthquake triggered a tsunami up to 20 feet tall that killed 11 peop 1.519 \tsup2.txt         | 88   |
| 11 | Animation of the 2004 Indonesian Tsunami O Terramoto do Índico de 200 1.293 \tsup2.txt                            | 76   |
| 12 | gigantes. A contaminação hídrica é o nosso tsunami. 1.787 \tsup1.txt                                              | 85   |
| 13 | O interior da Terra em movimento O tsunami que atingiu países da Ásia e da Áfri 762 \tsup1.txt                    | 45   |
| 14 | staria a costa da África noroeste, com uma tsunami de 30m a 50m alcançando a costa 1.678 \tsup2.txt               | 98   |
| 15 | ho de 1993: Hokkaido Um devastador tsunami ocorreu na costa da ilha de Hokkai 1.197 \tsup2.txt                    | 70   |
| 16 | modo, levantar a coluna de água e gerar um tsunami. Grandes deslizamentos de terra e 454 \tsup2.txt               | 27   |
| 17 | nature reserve. 22 de Maio de 1960: o tsunami chileno O grande terremoto 1.120 \tsup2.txt                         | 66   |
| 18 | amente, cerca de dez minutos antes de um tsunami, o mar recua da costa, expondo pa 573 \tsup2.txt                 | 34   |
| 19 | nho. O que fazer – Diante de um alerta de tsunami, o procedimento correto é fugir para 670 \tsup1.txt             | 41   |
| 20 | çou 9,5 graus na Escala Richter e gerou um tsunami que causou mortes em locais tão d 1.958 \tsup1.txt             | 92   |
| 21 | Esquema de um Tsunami Um tsunami pode ser gerado por qualquer distúr 234 \tsup2.txt                               | 14   |
| 22 | eânicas sem grande perda de energia. Uma tsunami pode causar estragos a milhares d 529 \tsup2.txt                 | 32   |
| 23 | nde destruição. Nome O termo "tsunami" vem do japonês ?? significando ts 151 \tsup2.txt                           | 9    |
| 24 | 04 people in western Japan were killed by a tsunami spawned from a nearby earthquake 1.555 \tsup2.txt             | 90   |
| 25 | ua, é um dos sinais mais claros de que um tsunami está muito próximo e de que é prec 741 \tsup1.txt               | 44 🗸 |
|    |                                                                                                    |      |

🧭 🗭 🚾 🥘 🗐 🎦 😻 👗 🏧 🖼 💽 🕴 🚱 С. 💽 М 😒 S. 🖓 Т.

## ConcGrams

- Colocados
- não necessariamente contíguos

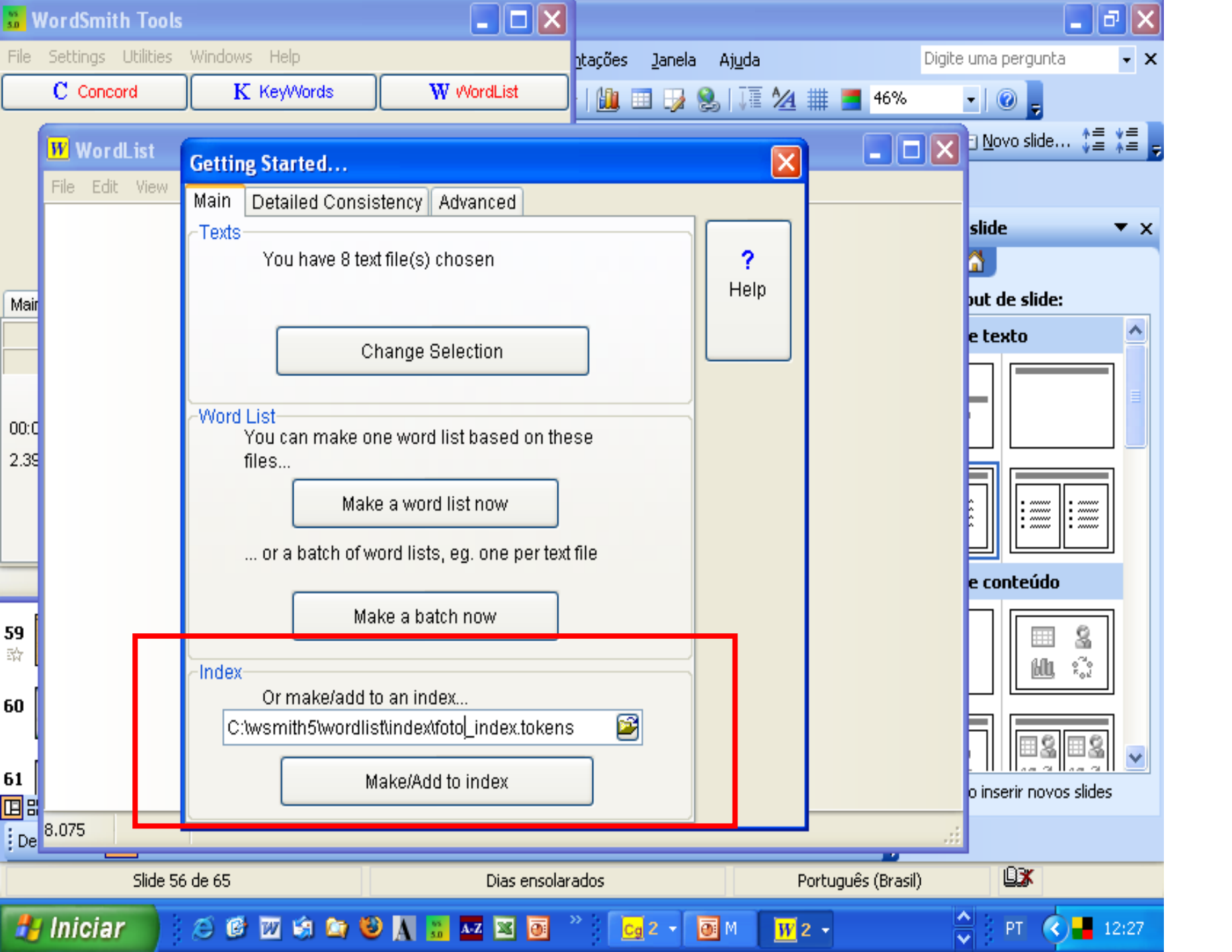

| 📅 WordSmith Tools |                 |                     |     |                                     |            |       |                |        |       |  |
|-------------------|-----------------|---------------------|-----|-------------------------------------|------------|-------|----------------|--------|-------|--|
| File Settings     | Utilities       | Windows Help        |     |                                     |            |       |                |        |       |  |
|                   | 🕛 Chara         | icter Analyser      |     | K KeyWords W WordList               |            |       |                | ist    |       |  |
|                   | 🛛 🐸 Corpu       | is Corruption finde | r Ґ | ·                                   |            |       |                |        |       |  |
| Data Converter    |                 |                     |     |                                     |            |       |                |        |       |  |
|                   | 📕 File Ut       | tilities            |     | what characterises text boundaries? |            |       |                |        |       |  |
| OA File Viewer    |                 |                     |     |                                     |            |       |                |        |       |  |
|                   |                 |                     |     |                                     |            |       |                |        |       |  |
|                   | Minima 🚺        | al Pairs            |     |                                     |            |       |                |        |       |  |
| Main              | 🛛 📆 Text (      | Converter           |     | Media                               | Characters |       | Previous lists |        |       |  |
|                   | Viewe           | r & Aligner         |     |                                     |            |       |                |        |       |  |
|                   | WebC            | etter               |     |                                     |            |       |                |        |       |  |
| (                 | C <u>a</u> WSCo | IncGram             | _   |                                     |            |       |                |        |       |  |
| 00:00:03          |                 |                     |     |                                     |            |       |                |        |       |  |
| 2.390.000 wp      | ιΠ              |                     |     |                                     |            |       |                |        |       |  |
|                   |                 |                     |     |                                     |            |       |                |        |       |  |
|                   |                 |                     |     |                                     |            |       |                |        |       |  |
|                   |                 |                     |     |                                     |            |       |                |        |       |  |
| RAM               |                 |                     |     |                                     |            |       |                |        |       |  |
| 254               | Mb              |                     |     |                                     |            |       |                |        |       |  |
|                   |                 |                     |     |                                     |            |       |                |        |       |  |
|                   |                 |                     |     |                                     |            |       | 1 Suspend      | ?      |       |  |
|                   |                 |                     |     |                                     |            |       |                |        |       |  |
|                   |                 |                     |     |                                     |            |       |                |        |       |  |
|                   |                 |                     |     |                                     |            |       |                |        |       |  |
|                   |                 |                     |     |                                     |            |       |                |        |       |  |
|                   |                 |                     |     |                                     |            |       |                |        |       |  |
|                   |                 |                     |     |                                     |            |       |                |        |       |  |
| _                 |                 |                     |     |                                     |            |       |                |        |       |  |
| 🏼 🦺 Inicia        | ar              | 😂 📴 🗐               | 🐚 🕲 | 🔥 🚨 🗸 🖉 🧕                           | ି 🕄 🖉      | U 📅 W | C 3 -          | РТ 🔇 🖬 | 12:29 |  |

### cg WSConcGram

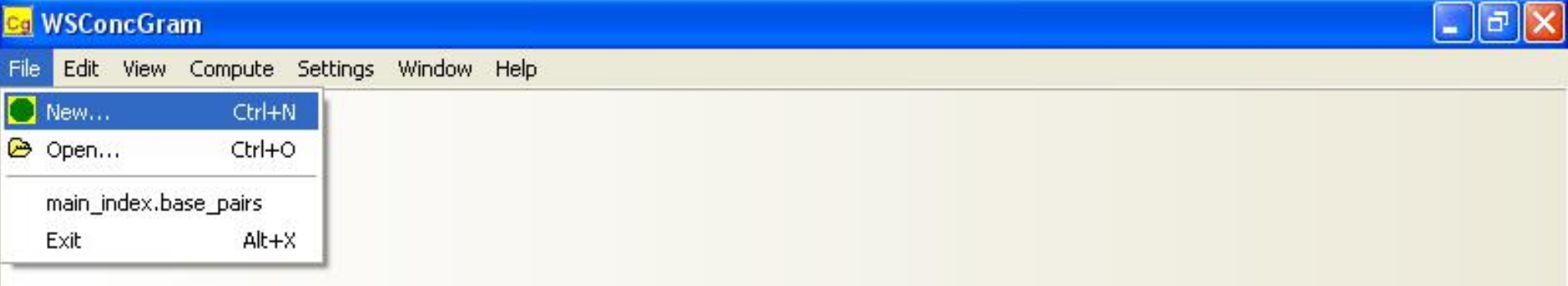

## WS ConcGram

Cg 3 - 💽 M

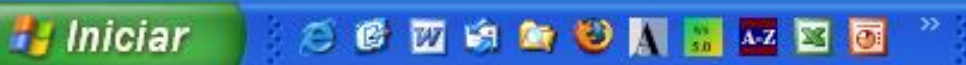

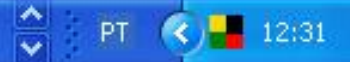

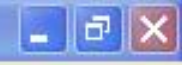

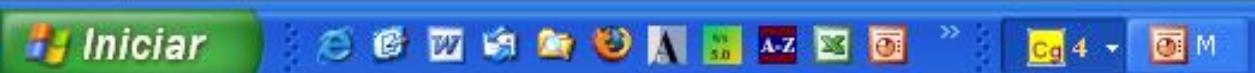

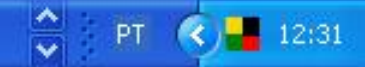

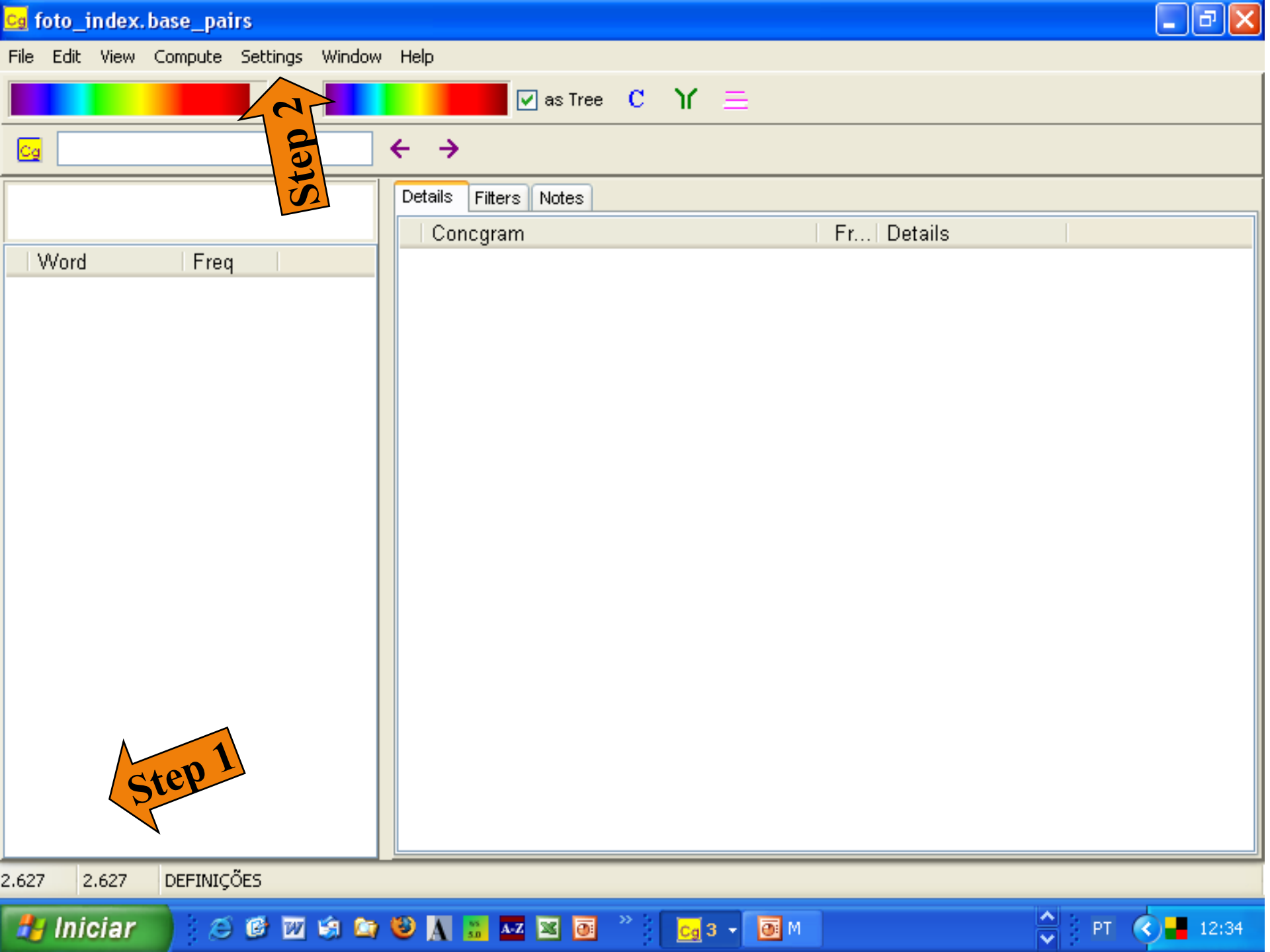

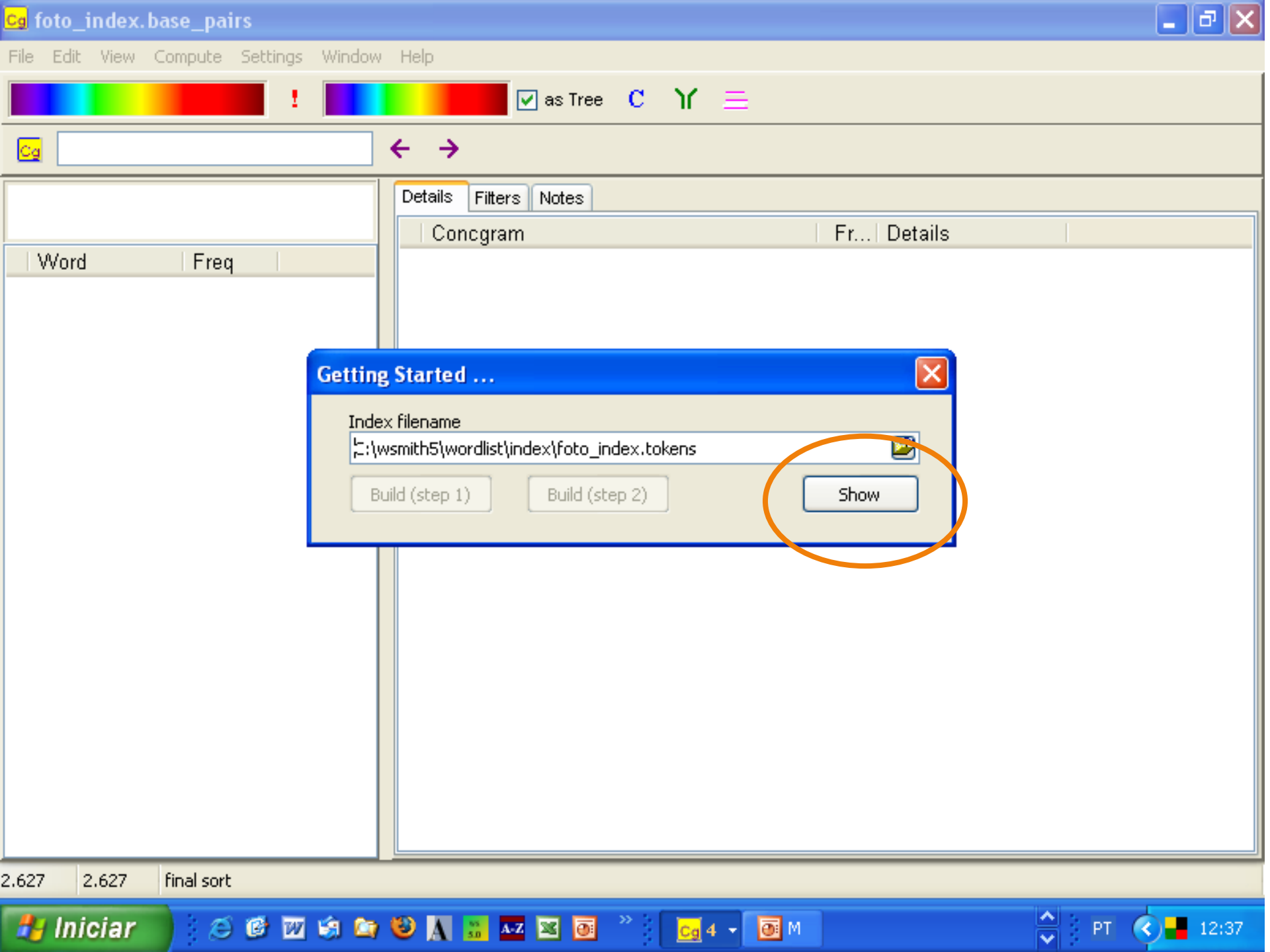

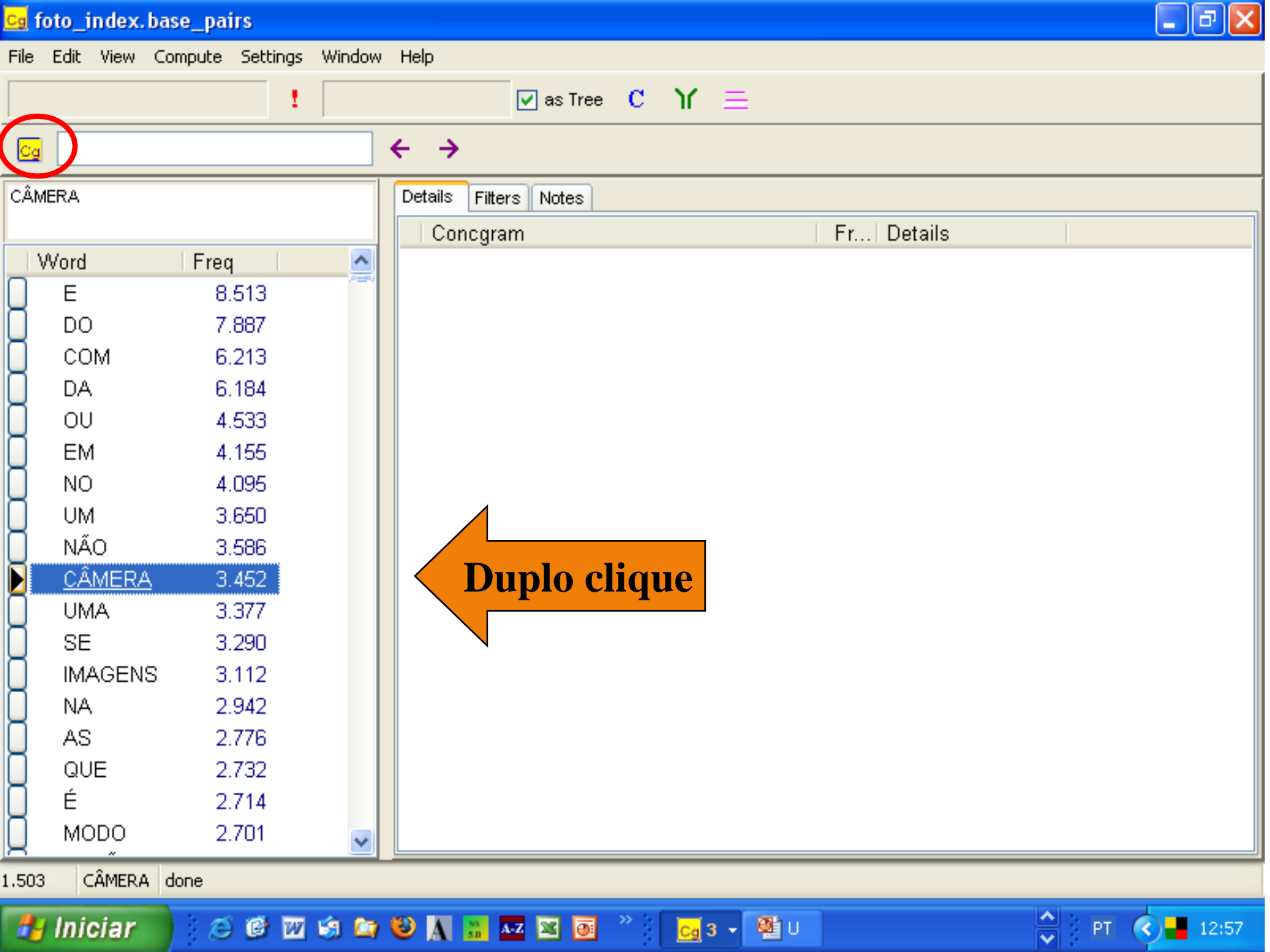

💁 foto\_index.base\_pairs

File Edit View Compute Settings Window Help

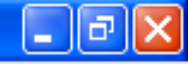

|      |                                                            |       | ! |     | 🔽 as Tree          | C Y <u>≡</u>   |        |         |             |
|------|------------------------------------------------------------|-------|---|-----|--------------------|----------------|--------|---------|-------------|
| C    |                                                            |       |   | ÷   | <b>→</b>           |                |        |         |             |
| ĊÅ   | MERA                                                       |       |   | Det | ails Fitters Notes |                |        |         |             |
|      |                                                            |       |   |     | Concgram           |                | Freq.  | Details |             |
|      | Word                                                       | Freq  |   |     | ■ CÂMERA           | (              | 3.452) |         |             |
| Ц    | E                                                          | 8.513 |   | U   | 🗆 CÂMERA O         |                | (58) 1 |         |             |
| Ц    | DO                                                         | 7.887 |   |     | 🗉 CÂMERA O DE      |                | (10) 7 |         |             |
| Ц    | СОМ                                                        | 6.213 |   |     | 🗉 CÂMERA O CA      | RTÃO           | (6) 3  |         |             |
| Ц    | DA                                                         | 6.184 |   |     | 🗉 CÂMERA O BO      | ITÃO           | (5) 4  |         |             |
| Ц    | OU                                                         | 4.533 |   |     | 🗉 CÂMERA O DA      |                | (3) 2  |         |             |
| U    | EM                                                         | 4.155 |   |     | CÂMERA O FO        | CO             | 3      |         |             |
| Ц    | NO                                                         | 4.095 |   |     | CÂMERA O AR        | QUIVO DE       | 2      |         |             |
| Ц    | UM                                                         | 3.650 |   |     | CÂMERA O AS        | SUNTO          | 2      |         |             |
| U.   | NÃO                                                        | 3.586 |   |     | CÂMERA O DA        | S              | 2      |         |             |
| D    | CÂMERA                                                     | 3.452 |   |     | CÂMERA O EM        | 1 UM           | 2      |         |             |
| U    | UMA                                                        | 3.377 |   |     | 🗉 CÂMERA O MO      | )DO            | (2) 1  |         |             |
| U    | SE                                                         | 3.290 |   |     | CÂMERA O SO        | FTWARE NA VISI | 2      |         |             |
| U    | IMAGENS                                                    | 3.112 |   |     | <u>CÂMERA O AJ</u> | <u>USTE DE</u> | 1      |         |             |
| U    | NA                                                         | 2.942 |   |     | CÂMERA O AU        | TOMÁTICO       | 1      |         |             |
| U    | AS                                                         | 2.776 |   |     | CÂMERA O CO        | MPUTADOR PARA  | 1      |         |             |
| U    | QUE                                                        | 2.732 |   |     | CÂMERA O DO        | )              | 1      |         |             |
| U    | É                                                          | 2.714 |   |     | CÂMERA O E         |                | 1      |         |             |
| Ц    | MODO                                                       | 2.701 | ~ | Ω   | CÂMERA O LC        | D DE           | 1      |         | <b>&gt;</b> |
| 1.50 | 3 CÂMERA 3                                                 | .452  |   |     |                    |                |        |         |             |
| 4    | 🛃 Iniciar 🔰 🍏 🞯 🚾 🧐 🍋 🥹 📐 😹 🚾 🔤 🦉 📴 3 🗸 🌉 U 🛟 PT 🔇 📕 12:58 |       |   |     |                    |                |        |         |             |

| Cg             | foto_index.ba               | ise_pairs       |          |               |                                       |         | _ C 🔼    |  |  |  |
|----------------|-----------------------------|-----------------|----------|---------------|---------------------------------------|---------|----------|--|--|--|
| File           | Edit View Co                | ompute Settings | s Window | Help          |                                       |         |          |  |  |  |
|                |                             | 1               |          |               | 🔽 as Tree 🛛 C Y 🚍                     |         |          |  |  |  |
| C <sub>c</sub> |                             |                 |          | ÷ →           |                                       |         |          |  |  |  |
| CÂ             | AMERA Details Filters Notes |                 |          |               |                                       |         |          |  |  |  |
|                |                             |                 |          | Conc          | cgram                                 | Freq. D | etails 🔄 |  |  |  |
|                | Word                        | Freq            | ^        | 🔲 🗏 CÂ        | MERA                                  | (3.452) |          |  |  |  |
| Q              | E                           | 8.513           |          | 🗍 🗉 C         | CÂMERA O                              | (58) 1  |          |  |  |  |
|                | DO                          | 7.887           |          | 🗌 🗉 C         | CÂMERA DE                             | (41) 1  |          |  |  |  |
| U              | СОМ                         | 6.213           |          | □ ■ 0         | COM A CÂMERA                          | (40) 6  |          |  |  |  |
| U              | DA                          | 6.184           |          |               | DESLIGUE A CÂMERA                     | (28) 16 |          |  |  |  |
| U              | OU                          | 4.533           |          | 🚺 🗉           | DESLIGUE A CÂMERA E                   | (6) 1   |          |  |  |  |
| U              | EM                          | 4.155           |          |               | DESLIGUE A CÂMERA DE                  | 3       |          |  |  |  |
| Ц              | NO                          | 4.095           |          |               | DESLIGUE A CÂMERA REMOVA              | 2       |          |  |  |  |
| Ц              | UM                          | 3.650           |          |               | DESLIGUE A CÂMERA O                   | 1       |          |  |  |  |
| Ц              | NÃO                         | 3.586           |          | [] <b>⊞</b> C | CONFIGURANDO A CÂMERA                 | (28) 19 |          |  |  |  |
|                | CÂMERA                      | 3.452           |          | [] ⊞S         | SOBRE A CÂMERA                        | (27) 6  |          |  |  |  |
| Ц              | UMA                         | 3.377           |          | [] ⊞ C        | CÂMERA COM A                          | (26) 3  |          |  |  |  |
| Ц              | SE                          | 3.290           |          | [] ⊟o         | CÂMERA DIGITAL KODAK                  | (26) 1  |          |  |  |  |
| Ц              | IMAGENS                     | 3.112           |          | U I           | CÂMERA DIGITAL KODAK PROFESSIONAL DCS | 15      |          |  |  |  |
| Ц              | NA                          | 2.942           |          | U I           | <u>CÂMERA DIGITAL KODAK KLIC</u>      | 8       |          |  |  |  |
| Ц              | AS                          | 2.776           |          | U I           | CÂMERA DIGITAL KODAK DCS              | 1       |          |  |  |  |
| Ц              | QUE                         | 2.732           |          | U I           | CÂMERA DIGITAL KODAK EASYSHARE ONE    | 1       |          |  |  |  |
| Ц              | E                           | 2.714           |          |               | DA SUA CÂMERA                         | (25) 1  |          |  |  |  |
| Ц              | MODO                        | 2.701           | ~        | <u> </u>      | IIII                                  |         | > ∨      |  |  |  |
| .50            | 3 CÂMERA                    | 3.452           |          |               |                                       |         |          |  |  |  |
| -              | Iniciar                     | ) (C) (C) (M)   | 1 🗐 😂    | 🕹 A 🔒         | 🔐 🗚 🔀 🗿 👋 📴 3 🗸 🖓 U                   | 🔶 PT    | ( 13:08  |  |  |  |

| Cg I                            | main_index.ba | ase_pairs      |          |      |                             |         |         | - C 🞽        |
|---------------------------------|---------------|----------------|----------|------|-----------------------------|---------|---------|--------------|
| File                            | Edit View Co  | mpute Setting: | s Window | Help |                             |         |         |              |
|                                 |               | 1              |          |      | 🔽 as Tree 🛛 Y 🚍             |         |         |              |
| Cg                              | pacientes     |                |          | ← -  | <b>&gt;</b>                 |         |         |              |
| PACIENTES Details Filters Notes |               |                |          |      |                             |         |         |              |
|                                 |               |                |          | C    | oncgram                     | Freq.   | Details |              |
|                                 | Word          | Freq           | ^        |      | PACIENTES                   | (3.802) |         |              |
|                                 | PACIENTES     | 3.802          |          | 0    | PACIENTES COM               | (253) 1 |         |              |
| $\cup$                          | É             | 3.799          |          |      | PACIENTES COM INSUFICIÊNCIA | (51) 2  |         |              |
|                                 | RENAL         | 3.747          |          |      | PACIENTES COM IRC           | (38) 1  |         |              |
| U                               | SE            | 3.261          |          |      | PACIENTES COM DE            | (20) 19 |         |              |
| U.                              | PARA          | 2.814          |          |      | PACIENTES COM MAIS          | (8) 3   |         |              |
| U.                              | OS            | 2.786          |          |      | PACIENTES COM DRC           | (7) 1   |         |              |
| Ц                               | NA            | 2.745          |          |      | PACIENTES COM A             | 6       |         |              |
| Ц                               | NÃO           | 2.375          |          |      | -PACIENTES COM DOENÇA REN   | 6       |         |              |
| Ц                               | DOS           | 2.182          |          |      | PACIENTES COM FUNÇÃO RENAL  | (5) 3   |         |              |
| U.                              | POR           | 2,168          |          |      | PACIENTES COM HAS           | (5) 2   |         |              |
| U.                              | UM            | 2.117          |          |      | -PACIENTES COM E            | 4       |         |              |
| U.                              | NO            | 2.043          |          |      | PACIENTES COM HIPERTENSÃO   | (4) 1   |         |              |
| U.                              | OU            | 1.829          |          |      | PACIENTES COM NÍVEIS        | (4) 1   |         |              |
| U.                              | UMA           | 1.755          |          |      | PACIENTES COM O             | (4) 3   |         |              |
| U.                              | SER           | 1.468          |          |      | -PACIENTES COM EM           | 3       |         |              |
| U.                              | MAIS          | 1.382          |          |      | PACIENTES COM IRCT EM       | (3) 1   |         |              |
| U.                              | COMO          | 1.357          |          |      | -PACIENTES COM DA           | 3       |         |              |
| Ц                               | À             | 1.313          | ~        |      | PACIENTES COM DISFUNÇÃO     | (3) 1   |         | ×            |
| 1.583                           | 3 RENAL 3     | .802           |          |      |                             |         |         |              |
| 4                               | Iniciar       | i 🙆 🕑 🛙        | z 🔅 😂    | 🕹 🗚  | 📑 🚾 💌 📴 🦈 📴 2 🗸 💽 M         |         | ^<br>~  | PT 🔇 📕 12:24 |

| <mark>Cg</mark> m | ain_index | . base_pa | airs       |        |                                     | _ 7 🗙 |
|-------------------|-----------|-----------|------------|--------|-------------------------------------|-------|
| File              | Edit View | Compute   | Settings   | Window | Help                                |       |
|                   |           |           | 1          |        | 🔽 as Tree 🖸 🍸 🚍                     |       |
| Cg                | pacientes |           |            |        | $\leftrightarrow$ $\rightarrow$     |       |
| PACI              | ENTES     |           |            |        | Details Filters Notes               |       |
| RENA              | NL .      |           |            |        | Concgram Freq. Details              |       |
| V                 | Vord      | Freq      |            | ~      | DE PACIENTES (167)                  |       |
| Ω                 | PACIENT   | TES 3.    | 802        |        | PACIENTES COM INSUFICIÊNCIA (49) 8  |       |
|                   | É         | 3.        | 799        |        | PACIENTES COM INSUFICIÊNCI 36       | =     |
| D                 | RENAL     | 3.        | 747        |        | PACIENTES COM INSUFICIÊNCI 1        |       |
|                   | SE        | 3.        | 261        |        | PACIENTES COM INSUFICIÊNCI 1        |       |
|                   | PARA      | 2.        | 814        |        | PACIENTES COM INSUFICIÊNCI 1        |       |
| 0                 | OS        | 2.        | 786        |        | PACIENTES COM INSUFICIÊNCI 1        |       |
|                   | NA        | 2.        | 745        |        | PACIENTES COM INSUFICIÊNCI 1        |       |
|                   | NÃO       | 2.        | 375        |        | EM PACIENTES COM INSUFICIÊN (22) 21 |       |
|                   | DOS       | 2.        | 182        |        | EM PACIENTES COM INSUFICIÊ 1        |       |
|                   | POR       | 2.        | 168        |        | PACIENTES PORTADORES DE IN 20       |       |
| Q                 | UM        | 2.        | 117        |        | DOS PACIENTES COM INSUFICIÊ 7       |       |
| U                 | NO        | 2.        | 043        |        | PACIENTES COM DOENÇA RENA 6         |       |
| U                 | OU        | 1.        | 829        |        | PACIENTES COM FUNÇÃO RENAL (5) 3    |       |
| U –               | UMA       | 1.        | 755        |        | PACIENTES COM FUNÇÃO REN 2          |       |
| U –               | SER       | 1.        | 468        |        | PACIENTES PORTADORES DE DO 5        |       |
| U –               | MAIS      | 1.        | 382        |        | OS PACIENTES COM INSUFICIÊN 4       |       |
|                   | СОМО      | 1.        | 357        |        | RENAL EM PACIENTES (4) 2            |       |
| Ц                 | À         | 1.        | 313        | ~      | RENAL EM PACIENTES AO 1             | ~     |
| 1.583             | RENAL     | 20 entrie | s to conco | rdance |                                     |       |
| -                 | Iniciar   | Ø         | 🕑 🗹        | i 🖄    | 🕹 🔥 🔠 🐣 🔽 🖬 🕘 🦈 🔽 🕞 M 🔶 PT 🔇        | 12:21 |

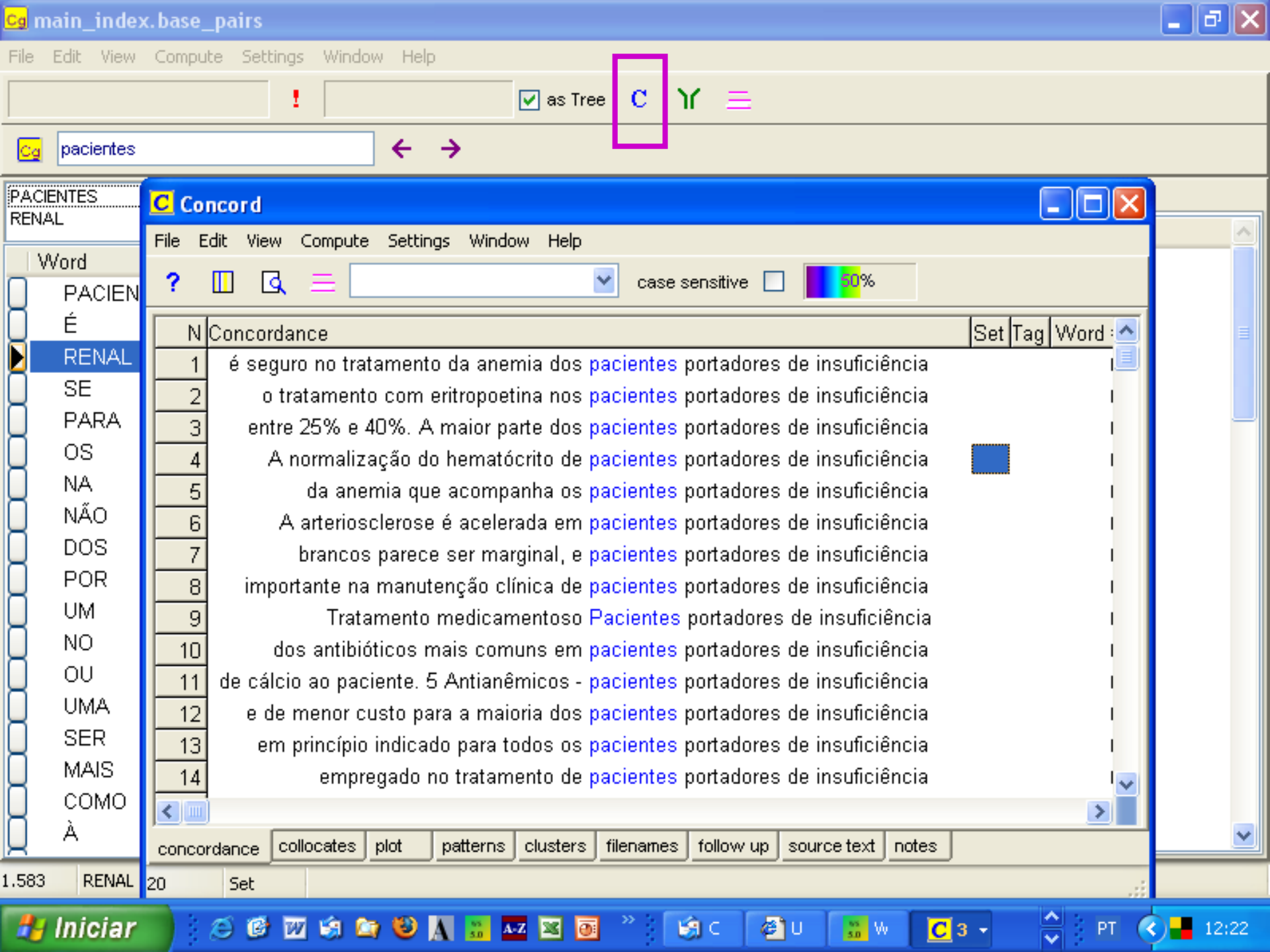

# Viewer & Aligner

- Visualiza todos os textos
  Alinha textos paralelos
  - Utilities
    - Viewer & Aligner

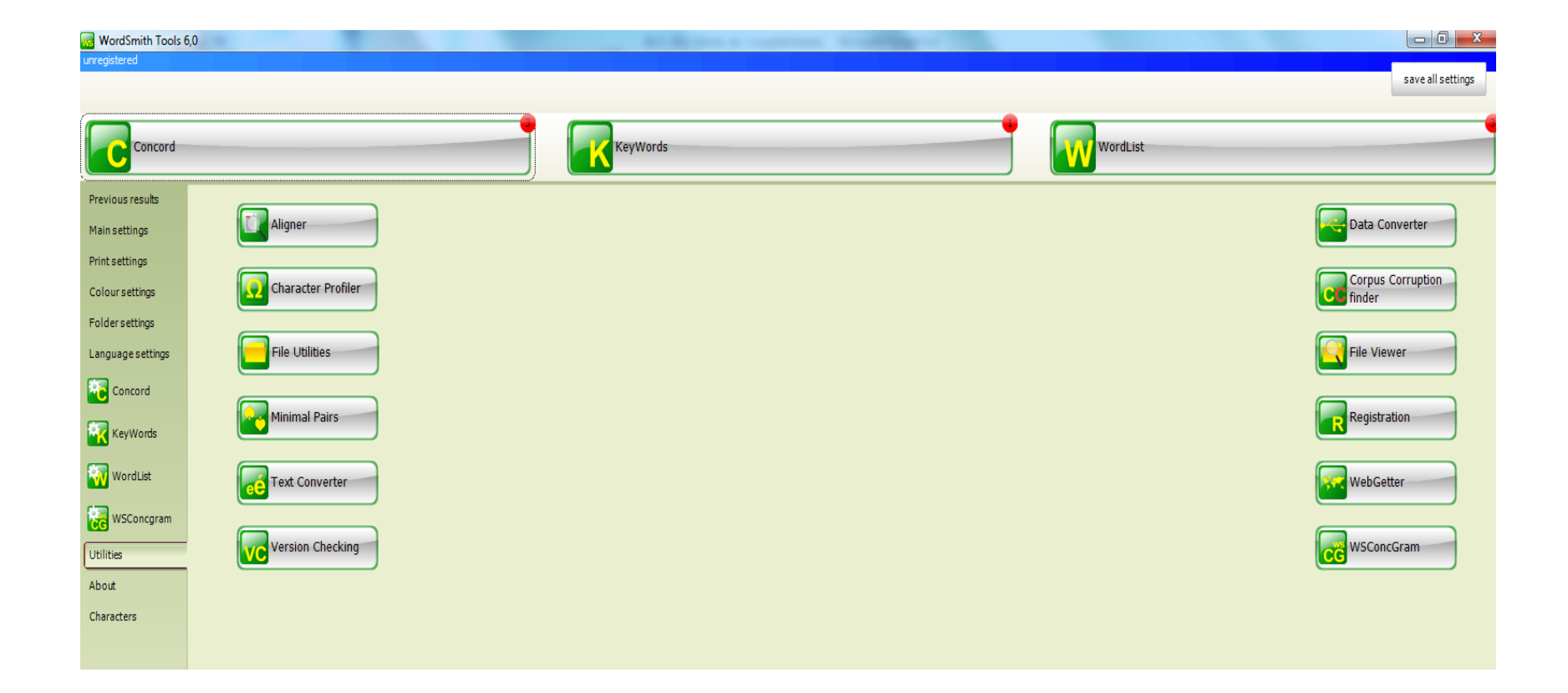

## Passo a passo - viewer & aligner

- 1. Language Settings  $\rightarrow$  língua do texto  $\rightarrow$  Save all settings
- 2. File  $\rightarrow$  Open  $\rightarrow$  Escolhe o texto 1 (original)
- 3. Salvar no Viewer (vwr)
- 4. Language Settings  $\rightarrow$  língua do texto (se for diferente)
- 5. File  $\rightarrow$  Open  $\rightarrow$  Escolhe o texto 2 (traduzido)
- 6. Salvar no Viewer (vwr)
- 7. Abre texto 1
- 8. File  $\rightarrow$  Merge with  $\rightarrow$  texto 2
- 9. Salvar no formato .ali

## Dicas para o alinhamento

A partir de problemas no alinhamento

- 1. Abrir cada texto no Viewer
- 2. Fazer as correções separadamente
- 3. Dá para colocar as duas telas juntas para ir comparando
- 4. SALVAR SEMPRE
- 5. ALINHAR (Merge)

6. Repetir até estar tudo perfeito.

| 4 |                                                                                                    |
|---|----------------------------------------------------------------------------------------------------|
| - |                                                                                                    |
| 2 | Chico Buarque                                                                                                    |
| 3 | O pelotão estava em forma, a voz de comando foi enérgica e a fuzilaria produziu um único estrondo. Mas para Benjamim Zambraia soou como um rufo, e ele seria capaz de dizer em que ordem haviam disparado as doze armas ali defronte. Cego, identificaria cada fuzil e diria de que cano partira cada um dos projéteis que agora o atingiam no peito, no pescoço e na cara. Tudo se extinguiria com a velocidade de uma bala entre a epiderme e o primeiro alvo letal (aorta, coração, traquéia, bulbo), e naquele instante Benjamim assistiu ao que já esperava: sua existência projetou-se do início ao fim, tal qual um filme, na venda dos olhos. Mais rápido que uma bala, o filme poderia projetar-se uma outra vez por dentro das suas pálpebras, em marcha a ré, quando a sucessão dos fatos talvez resultasse mais aceitável. E ainda sobraria um fiapo de tempo para Benjamim rever-se aqui e acolá em situações que preferiria esquecer, as imagens ricocheteando no bojo do seu crânio. O prazo se esgotaria e sobreviria um ultimato, um apito, um alarme, mas Benjamim os entenderia como ameaça de criança contando até três - um dois dois e meio e se deteria mais um pouco em momentos que lhe pertenciam, e que antes não soubera apreciar. Aprenderia também a penetrar em espaços que não conhecera, em tempos que não eram o seu, com o senso de outras pessoas. E súbito se surpreenderia a caminhar simultaneamente em todas as direções, e tudo alcançaria de um só olhar, e tudo o que ele percebesse jamais cessaria, e mesmo a infinitude caberia numa bolha no interior do sonho de um homem como Benjamim Zambraia, que não se lembra de alguma vez ter morrido em sonho.                                                                                                    |
| 4 | Se uma câmera focalizasse Benjamim na hora do almoço, captaria um homem longilíneo, um pouco curvado, com vestígios de atletismo, de cabelos brancos mas bastos, prejudicado por uma<br>barba de sete dias, camisa para fora da calça surrada aparentando desleixo e não penúria, estacionado em frente ao Bar-Restaurante Vasconcelos, tremulando os joelhos como se esperasse<br>alguém. Benjamim entretanto não espera nada, a não ser que ele mesmo resolva o dilema: entrar num bar-restaurante ou voltar para a cama. A questão é embaraçosa porque Benjamim não tem<br>sono, nem sede, nem apetite, nem alternativa para esta tarde. Preso ao chão, as pernas irrequietas, impacienta-se com a própria hesitação, e é nessas conjunturas que lhe costuma voltar a<br>sensação de estar sendo filmado.                                                                                                    |
| 5 | Adolescente, Benjamim adquiriu uma câmera invisível por entender que os colegas mais astutos já possuíam as suas. O equipamento mostrou-se tão providencial quanto um pente de bolso, e a partir daquele dia a vida dele tomou novo rumo. Benjamim passou a usar topete, e nas pendengas em que antes se descabelava, certo de estar com a razão, mantinha agora um sorriso vago e deixava o adversário a gesticular de costas para a câmera. Com isso ganhou prestígio e beijou na boca muitas garotas, cujos ombros, orelhas e rabos-de-cavalo foram imortalizados em suas películas. O acervo de Benjamim também guarda dublagens de cantor de jazz, saltos de trampolim, proezas no futebol, brigas de rua em que sangrou ou se saiu bem e a sua estréia no sexo com uma senhora de idade (trinta anos, trinta e um, trinta e três), quando ele quase estragou a cena ao olhar para a lente. Fez-se filmar durante toda a juventude, e só com o advento do primeiro cabelo branco decidiu abolir a ridícula coisa. Era tarde: a câmera criara autonomia, deu de encarapitar-se em qualquer parte para flagrar episódios medíocres, e Benjamim já teve ganas de erguer a camisa e cobrir o rosto no meio da rua, ou de investir contra o cinegrafista, à maneira dos bandidos e dos artistas principais. Hoje ele é um homem amadurecido e usa a indiferença como tática para desencorajar as filmagens. Mas quando entra enfim no Bar-Restaurante Vasconcelos, ainda o incomoda a suspeita de uma câmera, talvez acoplada ao bico do ventilador de longas pás que gira no teto. Benjamim não pode ignorar que, daquele improvável ponto de vista, os fregueses circulariam sentados num carrossel, e ele próprio seguiria num redemoinho até o centro do salão, faria piruetas, daria ordens ao garçom como a um satélite e fugiria às tontas para o banheiro.                                                                                                    |
| 6 | Entre as pastilhas de naftalina no mijadouro há duas guimbas, na verdade dois tocos de filtro, um com bocal amarelo sarapintado e outro com bocal branco manchado de batom. Benjamim já não se lembra do que veio fazer no banheiro e pensa "fascistas", de repente indignado com os sujeitos que atiram guimbas nos mijadouros de restaurantes sem querer saber se alguém virá recolhê-las mais tarde, um empregado que seguramente não disporá de luvas de borracha ou instrumento apropriado (garfo, pinça, espeto, tridente, aspirador portátil) para tal serviço. Compadecido do empregado, decide catar ele mesmo as guimbas. Mete a mão no mijadouro, e naquele momento entra no banheiro um rapaz com o cabelo na testa e gravata frouxa (jovem repórter, operador da bolsa, jogador de pôquer, parente egresso de enterro) que olha para Benjamim e desvia o olhar. Talvez o rapaz tenha visto Benjamim com a mão no mijadouro, mas também é possível que evitasse o confronto porque essa é a etiqueta em pequenos ambientes públicos. Pudor semelhante leva o rapaz a evitar o mijadouro vizinho ao de Benjamim e a urinar na latrina, deixando a porta aberta por pudor do pudor. Benjamim permanece com as guimbas na palma da mão, pois planejara atirá-las na latrina, e quando outro sujeito entra no banheiro arrastando as sandálias, desloca-se para a pia. Procura em vão alguma cesta de lixo, recusando-se a largar as guimbas na beira da pia ou no chão. Abre a torneira e passa-as de mão para mão debaixo da água corrente. Nota que a guimba branca traz impressas em dourado quatro argolas e a marca Dam; a água não borra a mancha de batom, antes acentua o seu grená. Também nota que a guimba amarela está retorcida, mas como ninguém amassa cigarros num mijadouro, deduz que seu fumante era dado a morder o filtro. Chegam mais dois rapazes falando alto, o despenteado nao fibera a latrina. e Beniamim experimenta seoultar as ouimbas pelo ralo da pia. Mas no fundo do ralo há uma cruz de ferro e elas entalam ali. Beniamim lava as mãos com o líquido da |

| 1    | Benjamim                                                                                                    |
|------|----------------------------------------------------------------------------------------------------|
| 2    | Chico Buarque                                                                                                    |
| 3    | O pelotão estava em forma, a voz de comando foi enérgica e a fuzilaria produziu um único estrondo.                                                                                                    |
| 4    | Mas para Benjamim Zambraia soou como um rufo, e ele seria capaz de dizer em que ordem haviam disparado as doze armas ali defronte.                                                                                                    |
| 5    | Cego, identificaria cada fuzil e diria de que cano partira cada um dos projéteis que agora o atingiam no peito, no pescoço e na cara.                                                                                                    |
| 6    | Tudo se extinguiria com a velocidade de uma bala entre a epiderme e o primeiro alvo letal (aorta, coração, traquéia, bulbo), e naquele instante Benjamim assistiu ao que já esperava: sua existência                                                                    |
|      | projetou-se do início ao fim, tal qual um filme, na venda dos olhos.                                                                                                    |
| 7    | Mais rápido que uma bala, o filme poderia projetar-se uma outra vez por dentro das suas pálpebras, em marcha a ré, quando a sucessão dos fatos talvez resultasse mais aceitável.                                                                                        |
| 8    | E ainda sobraria um fiapo de tempo para Benjamim rever-se aqui e acolá em situações que preferiria esquecer, as imagens ricocheteando no bojo do seu crânio.                                                                                                    |
| 9    | O prazo se esgotaria e sobreviria um ultimato, um apito, um alarme, mas Benjamim os entenderia como ameaça de criança contando até três - um dois dois dois e meio e se deteria                                                                                         |
|      | mais um pouco em momentos que lhe pertenciam, e que antes não soubera apreciar.                                                                                                    |
| 10   | Aprenderia também a penetrar em espaços que não conhecera, em tempos que não eram o seu, com o senso de outras pessoas.                                                                                                    |
| 11   | E súbito se surpreenderia a caminhar simultaneamente em todas as direções, e tudo alcançaria de um só olhar, e tudo o que ele percebesse jamais cessaria, e mesmo a infinitude caberia numa                                                                             |
|      | bolha no interior do sonho de um homem como Benjamim Zambraia, que não se lembra de alguma vez ter morrido em sonho.                                                                                                    |
| 12   | Se uma câmera focalizasse Benjamim na hora do almoço, captaria um homem longilíneo, um pouco curvado, com vestígios de atletismo, de cabelos brancos mas bastos, prejudicado por uma                                                                                    |
|      | barba de sete dias, camisa para fora da calça surrada aparentando desleixo e não penúria, estacionado em frente ao Bar-Restaurante Vasconcelos, tremulando os joelhos como se esperasse                                                                                 |
|      | alguém.                                                                                                    |
| 13   | Benjamim entretanto não espera nada, a não ser que ele mesmo resolva o dilema: entrar num bar-restaurante ou voltar para a cama.                                                                                                    |
| 14   | A questão é embaraçosa porque Benjamim não tem sono, nem sede, nem apetite, nem alternativa para esta tarde.                                                                                                    |
| 15   | Preso ao chão, as pernas irrequietas, impacienta-se com a própria hesitação, e é nessas conjunturas que lhe costuma voltar a sensação de estar sendo filmado.                                                                                                    |
| 16   | Adolescente, Benjamim adquiriu uma câmera invisível por entender que os colegas mais astutos já possuíam as suas.                                                                                                    |
| 17   | O equipamento mostrou-se tão providencial quanto um pente de bolso, e a partir daquele dia a vida dele tomou novo rumo.                                                                                                    |
| 18   | Benjamim passou a usar topete, e nas pendengas em que antes se descabelava, certo de estar com a razão, mantinha agora um sorriso vago e deixava o adversário a gesticular de costas para a                                                                             |
| - 40 | câmera.                                                                                                    |
| 19   | Com isso ganhou prestigio e beijou na boca muitas garotas, cujos ombros, orelhas e rabos-de-cavalo foram imortalizados em suas películas.                                                                                                    |
| 20   | O acervo de Benjamim também guarda dublagens de cantor de jazz, saltos de trampolim, proezas no futebol, brigas de rua em que sangrou ou se saiu bem e a sua estrela no sexo com uma                                                                                    |
| 04   | sennora de idade (trinta anos, trinta e um, trinta e tres), quando eie quase estragou a cena ao oinar para a iente.                                                                                                    |
| 21   | Fez-se filmar durante toda a juventude, e so com o advento do primeiro cabelo branco decidiu abolir a ridicula colsa.                                                                                                    |
| 22   | Era tarde: a camera chara autonomia, deu de encarapitar-se em quaiquer parte para hagrar episodios mediocres, e Benjamim ja teve ganas de erguer a camisa e cobrir o rosto no meio da rua, ou                                                                           |
| 22   | de investir contra o cinegralista, a maneira dos bandidos e dos artistas principais.<br>Hais ale é um hamem amadurasida a usa a indiference come tótica para desensorariar de filmarence.                                                                               |
| 23   | noje ele e um nomem amadurecido e usa a indirerença como talica para desencorajar as inmagens.<br>Mas guanda entre enfim na Per Destaurante Massencelas, aínda e incomenda o europaíte de uma câmera, talvaz econlada de las de ventiladar de las este que aíra na tata |
| 24   | mas quando entra eniminino ban-restaurance vasconcelos, ainda o incomoda a suspeita de uma camera, taivez acopiada ao bico do ventilador de longas pas que gira no teto.                                                                                                |
| 20   | denjamim nao pode ignorar que, daquele improvavel ponto de vista, os regueses circulanam sentados num canossel, e ele proprio seguina num redemoinno ate o centro do salao, iana pruetas,                                                                               |
| 26   | Tana ordens ao garçom como a um sateme e lugina as tomas para o banneno.<br>Entre as pastilhas de patralina no mijadouro há duas quimbas, na verdade dois tocos de filtro, um com bocal amarelo saranintado e outro com bocal branco manchado de batom                  |
| 20   | Benjamien témán se tembra do que vejo fazer no hanheiro e nensa "fascistas", de renente indignado com os sujeitos que atiram quimhas nos mijadouros de restaurantes sem querer saher se                                                                                 |
| 21   | ala formuirá recella las mais terde, um empregade que esquiramente não disperté de lavos de berrache qui instrumente ancentiade (aste, nines, espete, tridente, espirader partétil) pere tel espirade                                                                   |
| para | grains sentences jotes                                                                                                    |
|      |                                                                                                    |

| 1 | Benjamim                                                                                                    |
|---|----------------------------------------------------------------------------------------------------|
| 1 | 1                                                                                                    |
| 2 | Chico Buarque                                                                                                    |
| 2 | The execution squad was lined up; the order to fire was forceful and the shots produced a single report. But to Benjamin Zambraia they sounded like a drum roll, and he might even be able to tell the order in which the dozen weapons in front of him had discharged.<br>Even if blind, he would identify each rifle and say from which barrel had come each of the projectiles that now tore into his chest, his neck, his face. Everything would be extinguished with the swiftness of a bullet between the skin and its first vital target (aorta, heart, trachea, medulla), and in that instant Benjamin witnessed what he had expected: his existence was projected from beginning to end, like a motion picture, on the blindfold of his eyes. Faster than a bullet, the film could be projected again on the inside of his eyelids, in reverse, when the succession of events might prove more acceptable. And there would still be a small thread of time for Benjamin to see himself once more here and there in situations that he would prefer to forget, the images ricocheting in the recesses of his skull. The allotted time would end to be succeeded by an ultimatum, a whistle, a cry of alarm, but Benjamin would interpret them as the threat of a child counting to three -one two two two and a half and would pause a little longer on moments that belonged to him, and that he had not known how to appreciate before. He would also learn to penetrate into spaces he had never known, into times that were not his own, with the senses of other people. And suddenly he would catch himself walking simultaneously in all directions, and he would take in everything at a single glance, and all that he perceived would never cease, and infinity itself would fit inside a bubble in the interior of a dream of a man like 1, Benjamin Zambraia, who does not remember ever having died in a dream.                                 |
| 3 | O pelotão estava em forma, a voz de comando foi enérgica e a fuzilaria produziu um único estrondo. Mas para Benjamim Zambraia soou como um rufo, e ele seria capaz de dizer em que ordem haviam disparado as doze armas ali defronte. Cego, identificaria cada fuzil e diria de que cano partira cada um dos projéteis que agora o atingiam no peito, no pescoço e na cara. Tudo se extinguiria com a velocidade de uma bala entre a epiderme e o primeiro alvo letal (aorta, coração, traquéia, bulbo), e naquele instante Benjamim assistiu ao que já esperava: sua existência projetou-se do início ao fim, tal qual um filme, na venda dos olhos. Mais rápido que uma bala, o filme poderia projetar-se uma outra vez por dentro das suas pálpebras, em marcha a ré, quando a sucessão dos fatos talvez resultasse mais aceitável. E ainda sobraria um fiapo de tempo para Benjamim rever-se aqui e acolá em situações que preferiria esquecer, as imagens ricocheteando no bojo do seu crânio. O prazo se esgotaria e sobreviria um ultimato, um alarme, mas Benjamim os entenderia como ameaça de criança contando até três - um dois dois dois e se deteria mais um pouco em momentos que lhe pertenciam, e que antes não soubera apreciar. Aprenderia também a penetrar em espaços que não conhecera, em tempos que não eram o seu, com o senso de outras pessoas. E súbito se surpreenderia a caminhar simultaneamente em todas as direções, e tudo alcançaria de um só olhar, e tudo o que ele percebesse jamais cessaria, e mesmo a infinitude caberia num aolho.                                                                                                    |
| 3 | If a camera were to focus on Benjamin at lunchtime, it would capture a tall, slender man, slightly stooped, with traces of an athletic past and white but abundant hair, hardly helped by a seven-day growth of beard, his shirt outside his worn trousers, giving the appearance of carelessness but not hardship, stationed in front of the Vasconcelos Bar and Restaurant, his knees tremulous as if he were waiting for someone. Benjamin, however, is not waiting for anything, except for himself to resolve his dilemma: whether to enter the bar or return to bed. The question is an awkward one because Benjamin isn't sleepy, or thirsty, or hungry, nor does he have any alternative for the afternoon. Rooted to the ground, his legs restive, he grows impatient with his own hesitation, and it is usually in circumstances such as these that the sensation of being filmed comes back to him.                                                                                                    |
| 4 | Se uma câmera focalizasse Benjamim na hora do almoço, captaria um homem longilíneo, um pouco curvado, com vestígios de atletismo, de cabelos brancos mas bastos, prejudicado por uma barba de sete dias, camisa para fora da calça surrada aparentando<br>desleixo e não penúria, estacionado em frente ao Bar-Restaurante Vasconcelos, tremulando os joelhos como se esperasse alguém. Benjamim entretanto não espera nada, a não ser que ele mesmo resolva o dilema: entrar num bar-restaurante ou voltar para a cama.<br>A questão é embaraçosa porque Benjamim não tem sono, nem sede, nem apetite, nem alternativa para esta tarde. Preso ao chão, as pernas irrequietas, impacienta-se com a própria hesitação, e é nessas conjunturas que lhe costuma voltar a sensação de estar<br>sendo filmado.                                                                                                    |
| 4 | As an adolescent, Benjamin acquired an invisible camera because he knew that the cagiest of his schoolmates had theirs. The equipment proved to be as auspicious as a pocket comb, and from that day on his life took a new direction. Benjamin started wearing a pompadour, and in the squabbles in which earlier he would have torn his hair, sure that he was right, he now assumed a vague smile and allowed his opponent to gesture with his back to the camera. With this he gained prestige and got to kiss a lot of girls, whose shoulders, ears and ponytails were immortalized in his movies. Benjamin's film library also houses voice-overs for jazz singers, trampoline leaps, footballing feats, street fights in which he bled or came out well, and his initiation into sex with an older woman (thirty, thirty-one, thirty-three), when he nearly ruined the scene by looking at the camera. He filmed himself throughout his youth, and only with the coming of the first gray hair did he decide to put aside the ridiculous thing. It was too late: the camera had acquired a will of its own; everywhere, it would seek out the highest point to record mediocre episodes, and Benjamin felt like lifting his shirt and covering his face in the middle of the street, or lunging at the cinematographer, like criminals and famous actors. Today he is a mature man and uses indifference as a tactic to discourage filming. But when he finally goes into the Vasconcelos Bar and Restaurant, he is still bothered by the suspicion of a camera, perhaps one connected to the edge of the long-bladed fan whirling on the ceiling. Benjamin cannot be unaware that from that improbable angle the customers would turn in a circle as if sitting on a carousel and he himself would proceed in a vortex to the center of the room, perform pirouettes, give orders to the waiter as if to a satellite, and flee staggeringly to the lavatory. |
| 5 | Adolescente, Benjamim adquiriu uma câmera invisível por entender que os colegas mais astutos já possuíam as suas. O equipamento mostrou-se tão providencial quanto um pente de bolso, e a partir daquele dia a vida dele tomou novo rumo. Benjamim passou a usar topete, e nas pendengas em que antes se descabelava, certo de estar com a razão, mantinha agora um sorriso vago e deixava o adversário a gesticular de costas para a câmera. Com isso ganhou prestígio e beijou na boca muitas garotas, cujos ombros, orelhas e rabos-de-cavalo foram imortalizados em suas películas. O acervo de Benjamim também guarda dublagens de cantor de jazz, saltos de trampolim, proezas no futebol, brigas de rua em que sangrou ou se saiu bem e a sua estreja no sexo com uma senhora de idade                                                                                                    |

paragraphs entences notes

| _1    | Benjamim Chico Buarque                                                                                                    |
|-------|----------------------------------------------------------------------------------------------------|
| 1     | Benjamin - Chico Buarque                                                                                                    |
| 2     | O pelotão estava em forma, a voz de comando foi enérgica e a fuzilaria produziu um único estrondo.                                                                                                    |
| 2     | The execution squad was lined up; the order to fire was forceful and the shots produced a single report.                                                                                                    |
| 3     | Mas para Benjamim Zambraia soou como um rufo, e ele seria capaz de dizer em que ordem haviam disparado as doze armas ali defronte.                                                                                                    |
| 3     | But to Benjamin Zambraia they sounded like a drum roll, and he might even be able to tell the order in which the dozen weapons in front of him had discharged.                                                                                                    |
| 4     | Cego, identificaria cada fuzil e diria de que cano partira cada um dos projéteis que agora o atingiam no peito, no pescoço e na cara.                                                                                                    |
| 4     | Even if blind, he would identify each rifle and say from which barrel had come each of the projectiles that now tore into his chest, his neck, his face.                                                                                                    |
| 5     | Tudo se extinguiria com a velocidade de uma bala entre a epiderme e o primeiro alvo letal (aorta, coração, traquéia, bulbo), e naquele instante Benjamim assistiu ao que já esperava: sua existência projetou-se do início ao fim, tal qual um filme, na venda dos olhos.                                          |
| 5     | Everything would be extinguished with the swiftness of a bullet between the skin and its first vital target (aorta, heart, trachea, medulla), and in that instant Benjamin witnessed what he had expected: his existence was projected from beginning to end, like a motion picture, on the blindfold of his eves. |
| 6     | Mais rápido que uma bala, o filme poderia projetar-se uma outra vez por dentro das suas pálpebras, em marcha a ré, quando a sucessão dos fatos talvez resultasse mais aceitável.                                                                                                    |
| 6     | Faster than a bullet, the film could be projected again on the inside of his evelids, in reverse, when the succession of events might prove more acceptable.                                                                                                    |
| 7     | E ainda sobraria um fiapo de tempo para Benjamim rever-se aqui e acolá em situações que preferiria esquecer, as imagens ricocheteando no bojo do seu crânio.                                                                                                    |
| 7     | And there would still be a small thread of time for Benjamin to see himself once more here and there in situations that he would prefer to forget, the images ricocheting in the recesses of his skull.                                                                                                    |
| 8     | O prazo se esgotaria e sobreviria um ultimato, um apíto, um alarme, mas Benjamim os entenderia como ameaca de criança contando até três - um dois dois dois e meio e se deteria mais um pouco em momentos que lhe pertenciam, e que antes não                                                                      |
|       | soubera apreciar.                                                                                                    |
| 8     | The allotted time would end to be succeeded by an ultimatum, a whistle, a cry of alarm, but Benjamin would interpret them as the threat of a child counting to three -one two two and a half and would pause a little longer on moments that belonged to                                                           |
|       | him, and that he had not known how to appreciate before.                                                                                                    |
| 9     | Aprenderia também a penetrar em espaços que não conhecera, em tempos que não eram o seu, com o senso de outras pessoas.                                                                                                    |
| 9     | He would also learn to penetrate into spaces he had never known, into times that were not his own, with the senses of other people.                                                                                                    |
| 10    | E súbito se surpreenderia a caminhar simultaneamente em todas as direções, e tudo alcançaria de um só olhar, e tudo o que ele percebesse jamais cessaria, e mesmo a infinitude caberia numa bolha no interior do sonho de um homem como Benjamim Zambraia,                                                         |
|       | que não se lembra de alguma vez ter morrido em sonho.                                                                                                    |
| 10    | And suddenly he would catch himself walking simultaneously in all directions, and he would take in everything at a single glance, and all that he perceived would never cease, and infinity itself would fit inside a bubble in the interior of a dream of a man like 1,                                           |
|       | Benjamin Zambraia, who does not remember ever having died in a dream.                                                                                                    |
| 11    | Se uma câmera focalizasse Benjamim na hora do almoço, captaria um homem longilíneo, um pouco curvado, com vestígios de atletismo, de cabelos brancos mas bastos, prejudicado por uma barba de sete dias, camisa para fora da calça surrada aparentando                                                             |
|       | desleixo e não penúria, estacionado em frente ao Bar-Restaurante Vasconcelos, tremulando os joelhos como se esperasse alguém.                                                                                                    |
| 11    | If a camera were to focus on Benjamin at lunchtime, it would capture a tall, slender man, slightly stooped, with traces of an athletic past and white but abundant hair, hardly helped by a seven-day growth of beard, his shirt outside his worn trousers, giving the                                             |
|       | appearance of carelessness but not hardship, stationed in front of the Vasconcelos Bar and Restaurant, his knees tremulous as if he were waiting for someone.                                                                                                    |
| 12    | Benjamim entretanto não espera nada, a não ser que ele mesmo resolva o dilema: entrar num bar-restaurante ou voltar para a cama.                                                                                                    |
| 12    | Benjamin, however, is not waiting for anything, except for himself to resolve his dilemma: whether to enter the bar or return to bed.                                                                                                    |
| 13    | A questão é embaraçosa porque Benjamim não tem sono, nem sede, nem alternativa para esta tarde.                                                                                                    |
| 13    | The question is an awkward one because Benjamin isn't sleepy, or thirsty, or hungry, nor does he have any alternative for the atternoon.                                                                                                    |
| 14    | Preso ao chao, as pernas irrequietas, impacienta-se com a própria hesitação, e é nessas conjunturas que lhe costuma voltar a sensação de estar sendo filmado.                                                                                                    |
| 14    | Rooted to the ground, his legs restive, he grows impatient with his own hesitation, and it is usually in circumstances such as these that the sensation of being filmed comes back to him.                                                                                                    |
| para  | graps sentences letes                                                                                                    |
| 1.1.1 |                                                                                                    |

# Outro alinhador

### VisualTCA – Sentence alignment visualization

http://www.nilc.icmc.usp.br/nilc/tools/pagi na-visualtca/visualtca/tca.htm

## VisualTCA - Sentence alignment visualization (Help)

Paste the source and target texts which you want to align, and then click on the button

Align David Malouf David Malouf A Medium 1985 A Medium - 1985 -AOS ONZE ANOS, eu tinha aulas de violino WHEN I WAS ELEVEN I took violin lessons uma vez por semana com Miss Katie McIntyre, assim sempre chamada para não ser once a week from a Miss Katie McIntyre, confundida com Miss Pearl, sua irmã, que always so called to distinguish her from Miss Pearl, her sister, who taught piano lecionava piano e nos acompanhava nos exames and accompanied us at exams. Miss Katie morava em um amplo Miss Katie had a big sunny studio estúdio ensolarado em um edifício da in a building in the city, which was cidade, cujo andar de baixo era ocupado por occupied below by dentists, paper suppliers dentistas, papelarias e fotógrafos baratos and cheap photographers. It was on the . Era no quarto andar, e servido por um fourth floor, and was approached by an antiguado elevador de cabine gradeada que old-fashioned cage lift that swayed oscilava perigosamente enquanto ascendia precariously as it rose (beyond the smell (além do odor de vapores químicos e, de vez of chemical fluid and an occasional whiff em quando, uma lufada de gás) à atmosfera of gas) at the purer atmosphere Miss Katie mais pura que Miss Katie compartilhava com shared with the only other occupant of the a única outra ocupante das alturas, Miss E. higher reaches, Miss E. Sampson, Sampson, espiritualista Spiritualist. Eu conhecia Miss Sampson pelas I knew about Miss Sampson from fofocas que ouvira entre as amigas de minha gossip I had heard among my mother's mãe; e às vezes, quando eu chegava cedo, via-me subindo com ela, os dois com os pés friends; and sometimes, if I was early, I would find myself riding up with her, the pregados no assoalho enquanto a gaiola

🛃 Iniciar 🛛

W

A-Z

🛃 🔏 🔍 🔎 🔽 K 🧐 🔞 12:06

## VisualTCA - Sentence alignment visualization (Help)

-

| David Malouf                                                                                                    | David Malouf                                                                                                    |
|----------------------------------------------------------------------------------------------------|----------------------------------------------------------------------------------------------------|
| A Medium                                                                                                    | A Medium                                                                                                    |
| - 1985 -                                                                                                    | 1985                                                                                                    |
| WHEN I WAS ELEVEN I took violin lessons once a week from a Miss Katie McIntyre, always so called to distinguish her from Miss Pearl, her sister, who                                                                                                    | AOS ONZE ANOS, eu tinha aulas de violino uma<br>vez por semana com Miss Katie McIntyre, assim<br>sempre chamada para não ser confundida com Miss                                                                                                    |
| taught piano and accompanied us at exams.                                                                                                    | Pearl, sua irmã, que lecionava piano e nos<br>acompanhava nos exames                                                                                                    |
| the city, which was occupied below by dentists,<br>paper suppliers and cheap photographers. It was on<br>the fourth floor, and was approached by an<br>old-fashioned cage lift that swayed precariously as<br>it rose (beyond the smell of chemical fluid and an<br>occasional whiff of gas) at the purer atmosphere<br>Miss Katie shared with the only other occupant of<br>the higher reaches, Miss E. Sampson, Spiritualist. | <ul> <li>Miss Katie morava em um amplo estúdio<br/>ensolarado em um edifício da cidade, cujo andar de<br/>baixo era ocupado por dentistas, papelarias e<br/>fotógrafos baratos</li> <li>Era no quarto andar, e servido por um<br/>antiquado elevador de cabine gradeada que oscilava<br/>perigosamente enquanto ascendia (além do odor de<br/>vapores químicos e, de vez em quando, uma lufada</li> </ul> |
| I knew about Miss Sampson from gossip I had heard among my mother's friends; and sometimes,                                                                                                    | de gás) à atmosfera mais pura que Miss Katie<br>compartilhava com a única outra ocupante das                                                                                                    |
| 커 Iniciar 🛛 🏠 🏈 😿 😭 🔕 🔳 🔜 🔜 🗃 🚧 🚳 🗉                                                                                                    | I 🕞 I 📳 🚛 🔤 🖂 🛁 🔛 🔛 🔛 🔜 🕲 🕲 12:08                                                                                                    |

-

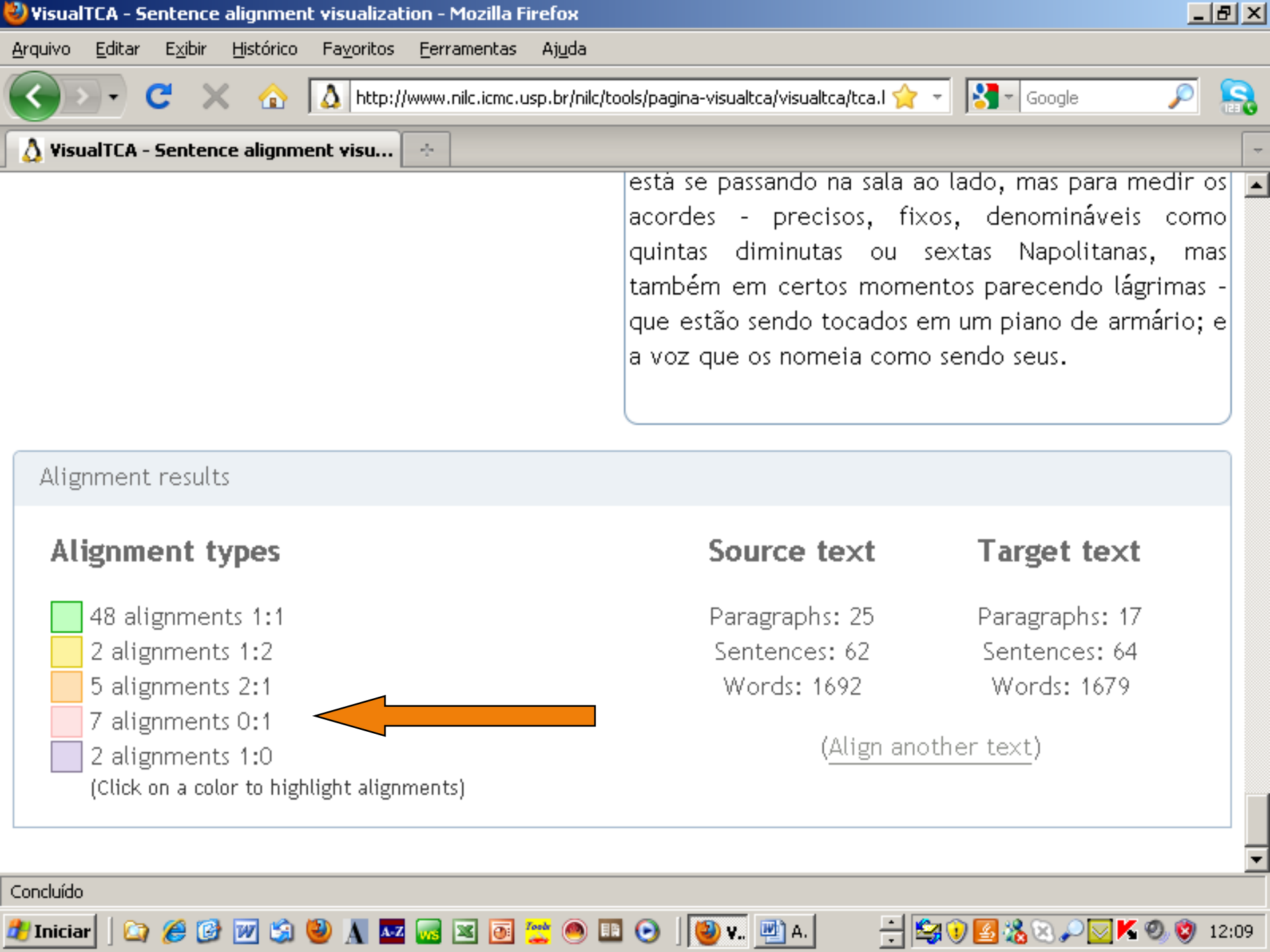

named those. It wasn't difficult. It was simple mathematics and I had an ear, though the chords might also in other contexts, and in ways that were not explicable, move you to tears.

conversioned memory of second energy and

anywhere or proves anything - no middle, no end. 📔 estúdio ensolarado de Miss Katie, depois de exibir Just a glimpse through a half-open door, voices minhas escalas, meus arpejos, minhas três peças, seen not heard, vibrations sensed through a wall fiquei de costas para o piano (de frente para a while the trained ear strains, not to hear what is parede atrás da qual tanta emoção estava contida) passing in the next room, but to measure the chords enquanto Miss Katie tocava intervalos e eu dizia de - precise, fixed, nameable as diminished fifths or quanto eram, ou tocava acordes e eu dizia o seu Neapolitan sixths, but also at moments approaching nome. Não era difícil. Era apenas matemática e eu tears - that are being struck out on an iron-framed tinha bom ouvido, embora os acordes também upright; and the voice that names them your own.

7

🏄 Iniciar

### Junção de parágrafo

nova presença entrara na sala. Assumiu a forma de 💻 uma voz de criança, aguda e lamuriosa, e uma das mulheres deu um grito imediatamente seguido por um cochichar de outras vozes. A aguda, agora mais forte, transpassava-as. Miss Sampson oscilava como There is no story, no set of events that leads uma flor no talo. Minutos depois, atrás da porta do pudessem, em outros contextos, e em formas inexplicáveis, levar às lágrimas. Não há história, nem conjunto de acontecimentos que leve a algum lugar ou prove alguma coisa - nenhum meio, nenhum fim. Apenas um vislumbre através de uma porta não ouvidas. semi-aberta, vozes vistas mas vibrações sentidas através de uma parede enquanto o ouvido treinado se esforça, não para ouvir o que está se passando na sala ao lado, mas para medir os acordes - precisos, fixos, denomináveis como quintas diminutas ou sextas Napolitanas, mas também em certos momentos parecendo lágrimas -

🕂 😫 🖲 🧏 🕲 🔎 🔽 K 🧶 🦁 12:13

🕞 🛛 🕹 У., 🖭 А. 🛛

notry what she hinght be seeing beyond a plamp eleven-year-old with scarred knees clutching at Mozart. Like most boys of that age I had much to conceal.

But she appeared to be looking at me, not through me. She smiled, I responded, and clearing my throat to find a voice, would say in a well-brought-up, Little Lord Fauntleroy manner that I hoped might fool her and leave me alone with my secrets, 'Good afternoon, Miss Sampson.'

'Good afternoon, dear.'

All the more alarming then, as I sat waiting on one of the cane-bottomed chairs in the corridor, while Ben Steinberg, Miss McIntyre's star pupil, played the Max Bruch, to hear the same voice oddly transmuted. Resonating above the slight swishing and breathing of her congregation, all those women in gloves, hats, fur-pieces, packed in among ghostly pampas-grass, it had stepped down a tone - no, several - and came from another continent. I felt a shiver go up my spine. It was the Indian, speaking through her out of another existence.

Standing at an angle to the half-open door, caught only a segment of the scene. In the glow of

era, eu achava, apenas o peso dos corpos 🔺 ("capacidade máxima: oito pessoas", dizia o aviso) que fazia o velho mecanismo ranger em seu poço, mas sim o peso de toda aquela aflição, toda aquela desesperança e derradeiras esperanças, toda aquela dignidade na privacidade da dor e o silêncio quebrado apenas por um fortuito "Não fique triste, meu bem", ou um sussurrado, "George ia gostar, tenho certeza". Subíamos lentamente. Eu achava preferível, de modo geral, chegar cedo e subir rápido, e em silêncio, com a própria Miss Sampson. Her own voice was as unremarkable as an aunt's: Às vezes, por vã curiosidade (se é que tal motivo lhe podia ser atribuído) ela deixava que seus olhos pousassem por um instante sobre mim, e eu, ansioso, me perguntava o que ela estaria vendo além de um menino gorducho de onze anos e joelhos com cicatrizes agarrado a Mozart. Como a maioria dos meninos de minha idade, eu tinha muito a esconder. No entanto, ela parecia estar olhando para mim, não através de mim. Sorria, eu retribuía e, pigarreando para encontrar minha voz, dizia, em um estilo tão bem-educado quanto o do Pequeno Lorde, esperando enganá-la e ficar a sós com meus segredos, "Boa tarde, Miss Sampson". 🗛 voz dela, por sua vez, era tão comum quanto a de "Boa tarde, querido". Ainda mais uma tia: alarmante – quando eu estava sentado esperando